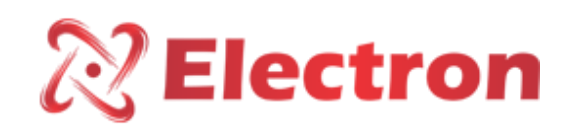

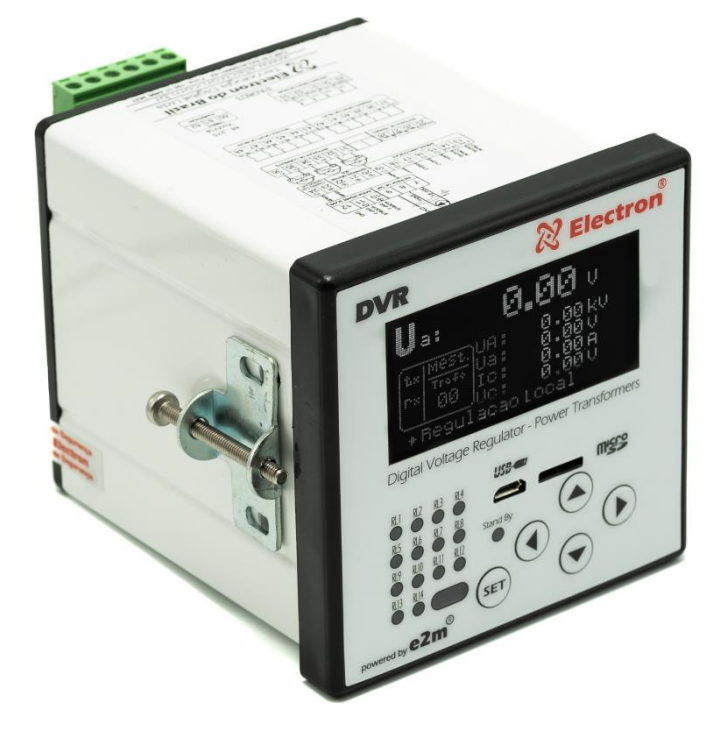

# DVR – VOLTAGE REGULATOR RELAY

Manual

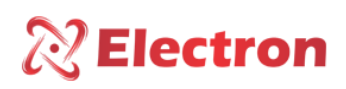

# INDEX

| www.electron.com.br Version 4.2 | 2      |
|---------------------------------|--------|
| MENU ADJUSTMENT                 |        |
| MENU ADJUSTMENT                 |        |
| MENU ADJUSTMENT                 |        |
| MENU ADJUSTMENT                 |        |
| MENU PROTECTION                 |        |
| MENU PROTECTION                 |        |
| SETUP MENU                      |        |
| SETUP MENU                      |        |
| SETUP MENU                      |        |
| SETUP MENU                      |        |
| SETUP MENU                      |        |
| SETUP MENU                      |        |
| SETUP MENU                      |        |
| SETUP MENU                      |        |
| SETUP MENU                      |        |
| CONSULTATION MENU               |        |
| CONSULTATION MENU               |        |
| CONSULTATION MENU               |        |
| CONSULTATION MENU               |        |
| MENU RESET                      |        |
| SWITCH COMMAND MENU             |        |
| DISPLAY CONFIGURATION           |        |
| DISPLAY CONFIGURATION           |        |
| GETTING TO KNOW THE DVR         |        |
| CONNECTION DIAGRAM              | Q      |
| SPECIFICATION FOR ORDER.        | ۵<br>۲ |
| DIMENSIONS                      |        |
| APPLICATION EXAMPLE             |        |
| TYPE TRIALS MET                 |        |
|                                 | 6      |
| KEY FEATURES                    | 5      |
|                                 | 2<br>Л |
| INDEX                           | 2      |

# **Electron**

### User Manual – DVR Digital Voltage Regulator

| MENU ADJUSTMENT                   |  |
|-----------------------------------|--|
| MENU ADJUSTMENT                   |  |
| MENU ADJUSTMENT                   |  |
| MENU ADJUSTMENT                   |  |
| MENU TRAFO                        |  |
| MENU SWITCHING                    |  |
| MENU SWITCHING                    |  |
| MENU SWITCHING                    |  |
| MENU SWITCHING                    |  |
| MAINTENANCE MENU                  |  |
| MAINTENANCE MENU                  |  |
| MAINTENANCE MENU                  |  |
| MAINTENANCE MENU                  |  |
| MENU PARALLELISM                  |  |
| IMPORTANT RECOMMENDATIONS         |  |
| IMPORTANT RECOMMENDATIONS CABLING |  |
| WARRANTY TERM                     |  |
| Disclaimer of Warranty: 49        |  |
| Loss of Warranty:                 |  |
| Use of the Warranty:              |  |

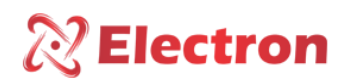

#### INTRODUCTION

Or **Digital Voltage Regulator Relay - DVR** it is designed to automatically monitor and regulate the voltage of changers under load from up to 51 TAP positions (ANSI 90); measure and display the deviation from the reference voltage; and control, through commands on the switch, the mains line voltage considering the compensations according to the previously programmed load profiles with up to 8 sets of different values with input by pre-established time or by external command.

As a reference, the DVR Can:

- Monitor up to 3 TP's (3 phases);
- Measure the flow of electric current up to 3 TC's (3 phases);
- Measure and indicate the position of the current, maximum, minimum and previous TAP;
- Indicate the Active, Reactive and Apparent Powers;

- Calculate the Power Factor (cos  $\phi$ ) of each phase measured with lag between TP and CT from 0° to 330° with automatic recognition and calculation;

- To act the interlock protection of the switch when there is overcurrent, overvoltage, undervoltage and inversion of the flow of electric current;

- Monitor the amount of switching and wear of the switchgear contacts by interrupted current and number of switching with the switchgear monitoring function;

The DVR Hardware uses state-of-the-art SMD type electronic components with reduced sizes of up to 0.04"x0.02" that are inserted into the boards with an automatic Pick'n Place machine with laser alignment, in order to ensure the quality of the assemblies, the boards are inspected by automatic cameras (AIO) without human interference to ensure that all technology implemented in the product has the best performance for the user for a long time. much longer life span. The main components are military grade for use in extreme application conditions, withstanding severe working conditions, They can be installed directly in the power transformer panel or reactors in panels in the yard of power substations (-20°C to 70°C), offshore platforms, chemical industries (resin and protected plates) or even places subject to seismic shocks. All these benefits used are the result of many years of experience and research. Our designs meet the levels of demand, supportability and reliability according to the most demanding standards in the world: **IEC, DIN, IEEE and ABNT.** 

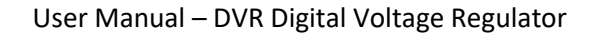

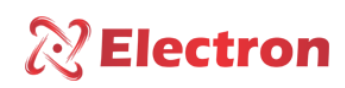

#### **KEY FEATURES**

- OLED **display** with a graphic capacity of 128 x 61 pixels, with contrast adjustment and inversion of background colors and letters, readable in any lighting condition, including directly exposed to the sun;
- Supply voltage from ± 48 to 260 Vdc or Vac 50/60Hz;
- Operating temperature from -20C to 70°C;
- Storage temperature from -50°C to 40°C;
- Multimeter function, voltage indication (Vca) of the 3 phases on the screen, current indication (AC) of the 3 phases, percentage deviation and value of the reference voltage, active, reactive and apparent power of the 3 phases, transformer load percentage, power factor (cos φ) and frequency of the 3 phases;
- Adjustable TP/CT lag from 0 to 330°, allowing TP and CT connections in different phases or in the 3 phases;
- 3 current inputs that use Split-Core sectionable CT's to measure up to 10 Amperes (AC);
- 1 resistive input (3 wires) for up to 5K Ohms or analog from 4 to 20 mA for indication of up to 51 TAP positions with automatic potentiometric crown pitch recognition;
- Front USB 2.0 for parameterization via UseEasy<sup>™</sup> software;
- 1 RS-485 Digital Output (ANSI/TIA/EIA-485-A) in optical fiber or 2 wires with MODBUS RTU and DNP3 (Level 2) slave Communication Protocol for remote access to all measured parameters;
- Auto Baud Rate from 2,400 to 57,600bps (Automatically Detects the Speed of the Communication Network);
- 1 RS485 Digital Output (ANSI/TIA/EIA-485-A) with Proprietary protocol (Slave/master) for parallelism management of up to 32 DVRs or IPTP devices;
- 8 sets of adjustment for line drop compensation by resistance and reactance adjustments or by the simplified voltage drop percentage method, (Z compensation) with programming by time or external command;
- Independent actuation times for raising and lowering voltage, with linear, step-linear, or intense curve timing modes;
- CDC lockout in case of user-configurable overcurrent, reverse current, and undervoltage;
- CDC blockage and/or rapid voltage decrease;
- Automatic switch lock triggered;
- 14 Programmable Relays of 6 Amperes/250 Vac;
- 3 programmable digital inputs (Dry Contact);
- 5 configurable analog outputs that can be from 0 to 1, 0 to 5, 0 to 10, 0 to 20 or 4 to 20 mA;
- Full reading of the resistance of the potentiometric crown and automatic calibration of the number of steps;
- Indication of simple numerical, bilateral numeric and alphanumeric reading;
- Remote commands through wired connections of the digital inputs or **MODBUS RTU** and **DNP3 L2** communication to give the RAISE / LOWER voltage commands or select the regulation set;
- Event warnings on the display with display of the alarm name and the relay that triggered;
- Through the UseEasy<sup>™</sup> software, all equipment parameters can be saved in manipulable files that can be reconfigured other equipment;
- 14 LED's for indication of the performance of the programmable relays with indication on the display of the acting event;
- Watchdog that supervises the integrity of the connection to the potentiometric crown, as well as the change of TAP when the command is sent;
- High mechanical strength housing, built entirely in DIN IEC 61544 standard aluminum;
- Reduced size 98x98x98xmm;
- 2 years warranty;

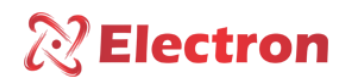

# TECHNICAL DATA

| VOLTAGE REGULATOR RELAY – DVR            |                                             |  |  |
|------------------------------------------|---------------------------------------------|--|--|
| Operating Voltage                        | 48 to 265 Vdc/VAC 50/60Hz;                  |  |  |
| Operating Temperature                    | -20°C to +70°C;                             |  |  |
| Consumption                              | <15W;                                       |  |  |
| Voltage Measurement Input                | 3 Phases – 0~280 Vac – 46/64 Hz;            |  |  |
| Position measurement input;              | From 1~51 positions – Crown up to 5,000     |  |  |
|                                          | Ohms;                                       |  |  |
| Dry Contacts Input                       | 3 inputs for dry contacts (potential-free); |  |  |
| Input for Electrical Current Measurement | 3 Split Core TC's from 0 to 10A;            |  |  |
|                                          | 0 1mA – 8000 Ohms;                          |  |  |
| Analog Output and Maximum Loads          | 0 5mA – 1600 Ohms;                          |  |  |
| Options (5 outputs configurable on the   | 0 10mA – 800 Ohms;                          |  |  |
| device)                                  | 0 20mA – 400 Ohms;                          |  |  |
|                                          | 4 20mA – 400 Ohms;                          |  |  |
| Maximum Error of Measurement Inputs      | 0.25% of the end of the scale;              |  |  |
| Maximum Analog Output Error              | 0.25% of the end of the scale;              |  |  |
| Outgoing Contacts                        | 14 – Potential-free and programmable;       |  |  |
| Maximum switching power                  | 40W/250VA;                                  |  |  |
| Maximum Switching Voltage                | 250 Vac/Vac;                                |  |  |
| Maximum Driving Current                  | 6.0 A;                                      |  |  |
| Network Serial Communication Port        | MODBUS RTU and DNP3 L2 (slave);             |  |  |
| Auto Baud Rate and/or Fixed Speed        | 2,400 to 57,600 bts;                        |  |  |
| Front USB Port                           | USB 2.0;                                    |  |  |
| Datalogger                               | 8GB v10 MicroSD for data acquisition;       |  |  |
| IEC 61554 DIN Box                        | 98x98x98x mm – Aluminum;                    |  |  |
| Fixing the equipment                     | Flush Panel Mounting;                       |  |  |
| Degree of Protection (NBR IEC 60529)     | IP 40 (Front), IP 20 (Connectors);          |  |  |
| CURRENT TRANSFORME                       | R – TC SPLITCORE/CLAMP                      |  |  |
| Measurement Range                        | 0 to 10 A;                                  |  |  |
| Maximum Error of Measurement Inputs      | 1% of the end of scale;                     |  |  |
| Linearity                                | 1% of the end of scale;                     |  |  |
| Operating Temperature                    | -40°C to +85°C;                             |  |  |
| Storage Temperature                      | -50°C to +60°C;                             |  |  |

Table 1 – Technical Data

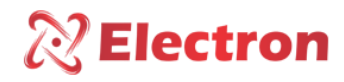

#### TYPE TRIALS MET

- Applied Voltage (IEC 60255-5): 2kV / 60Hz / 1 min. (against land);
- Voltage Impulse (IEC 60255-5): 1.2/50 μsec. / 5kV / 3 sec. and 3 sec. / 5 sec. Interval;
- Electrostatic Discharges (IEC 60255-22-2): Air mode = 8kV / Counted mode = 6 kV;
- Immunity to radiated electromagnetic disturbance (IEC61000-4-3): 80 to 1000 MHz / 10V/m;
- Immunity to Fast Electrical Transients (IEC60255-22-4): Input/Outputs=4KV/common. 2kV;
- Immunity to radiated electromagnetic disturbance (IEC61000-4-3): 80 to 1000MHz/10V/m;
- Immunity to fast electrical transients (IEC60255-22-4):Voltage/Inlet/Outputs=4KV/common. 2KV;
- Surge Immunity (IEC60255-22-5): phase/neutral 1KV, 5 per polar. (=) phase-to-ground/neutral-to-ground 2kV, 5 per polar (±);
- Immunity to conducted Electromagnetic disturbances (IEC61000-4-6): 0.15 to 80 MHz / 10V/m;
- Climate Test (IEC60068-21-14): -40°C +85°C / 72 hours;
- Vibration Resistance (IEC60255-21-1): 3-axis / 10 to 150 Hz / 2G / 160 min/axis;
- Vibration Response (IEC60255-21-1): 3-axis / 0.075mm-10 at 58 HZ / 1G from 58 to 150 Hz / 8 min / axis;

#### APPLICATION EXAMPLE

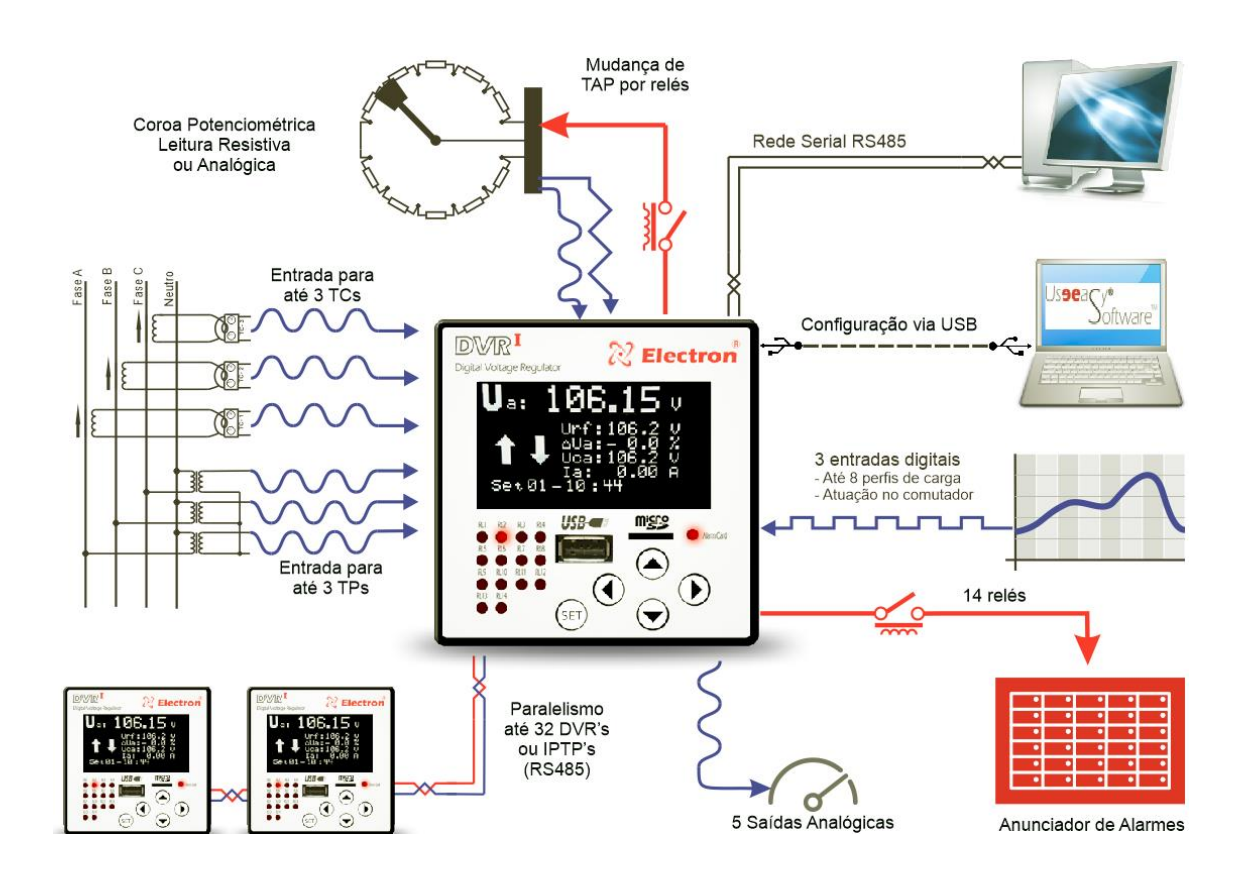

Figure 1- Application Example

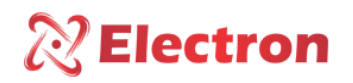

#### DIMENSIONS

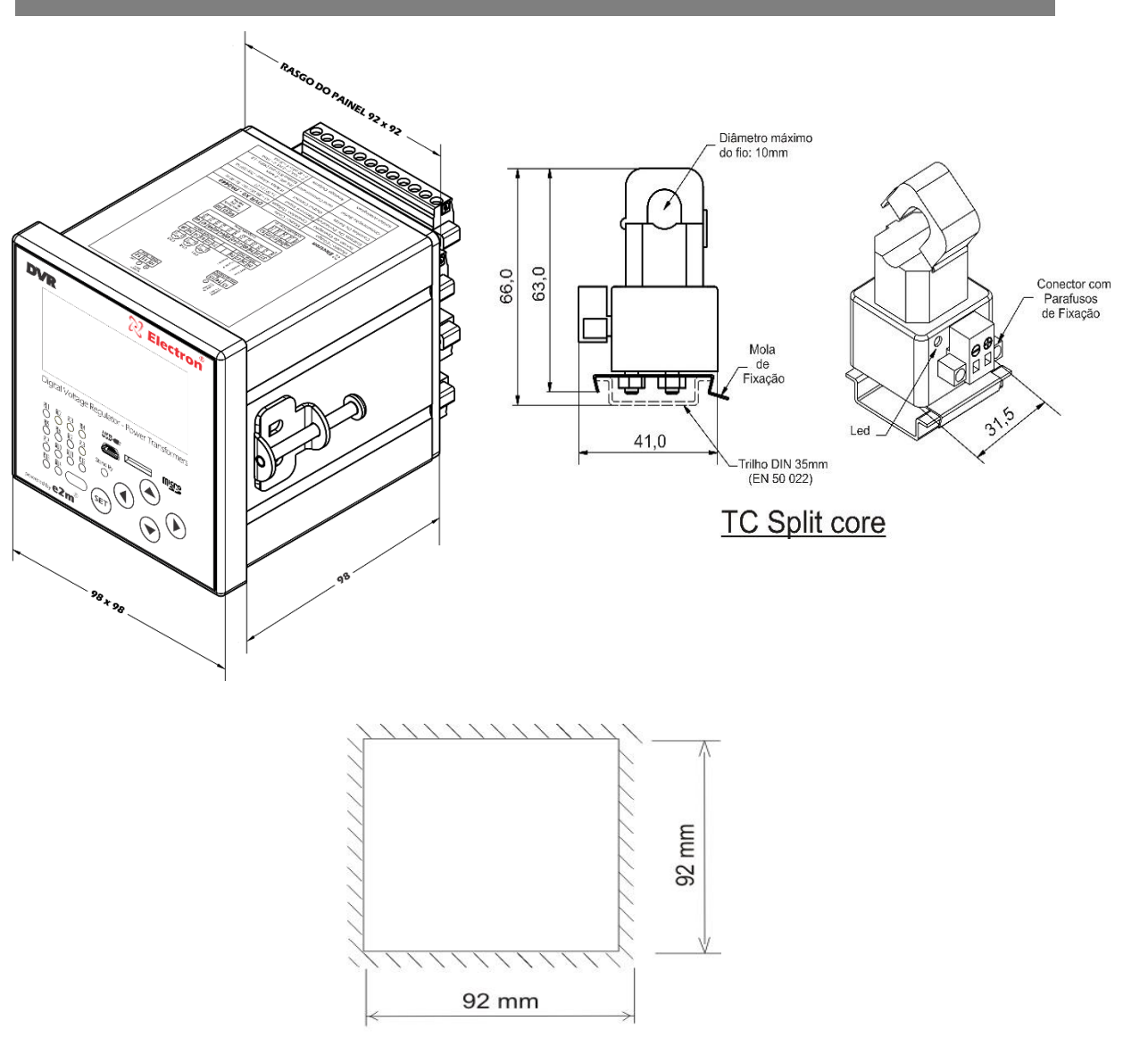

Rasgo do Painel

Figure 2 – Dimensions

SPECIFICATION FOR ORDER

# **RELÉ REGULADOR DE TENSÃO DIGITAL**

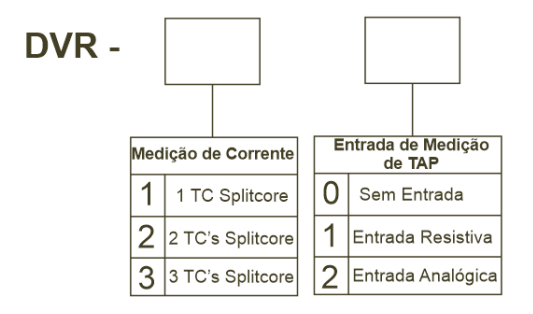

www.electron.com.br

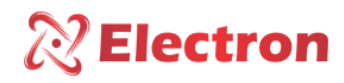

#### CONNECTION DIAGRAM

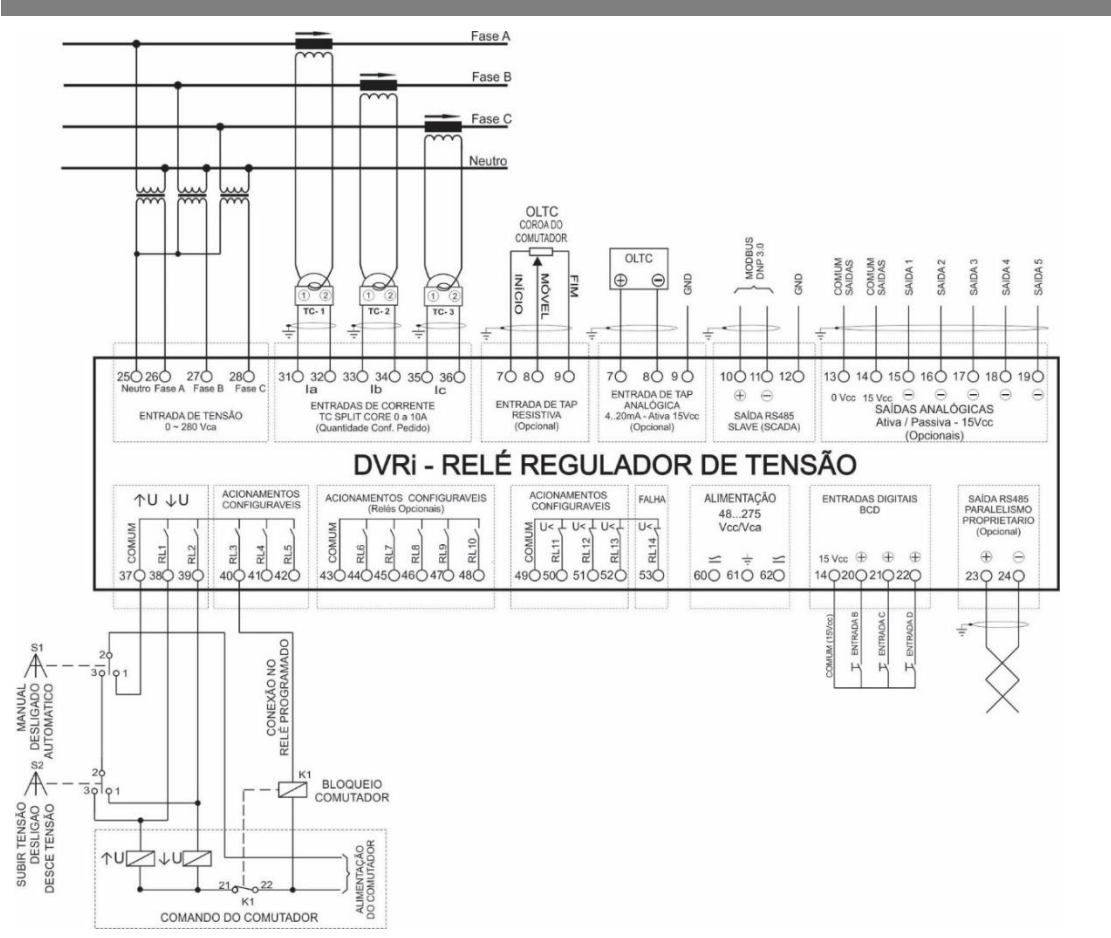

Figure 3 – Connection Diagram

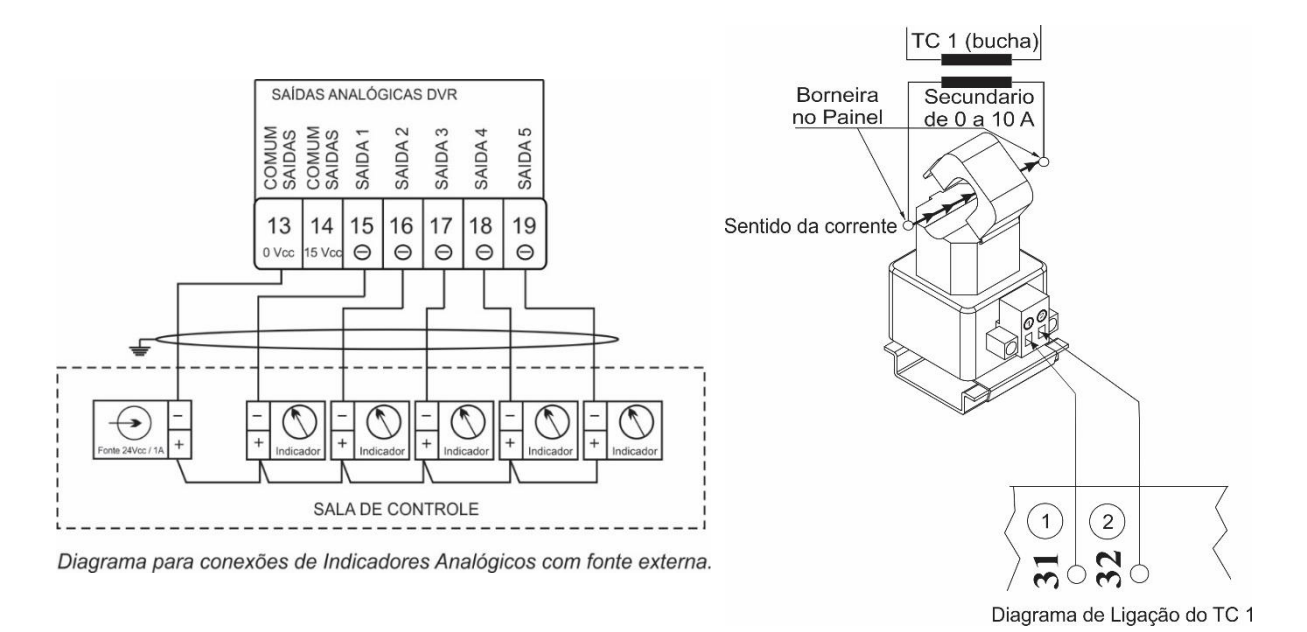

*Figure 4 – Indicator connection diagram with external source Figure 5 – TC connection diagram* 

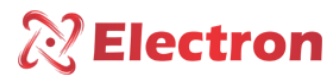

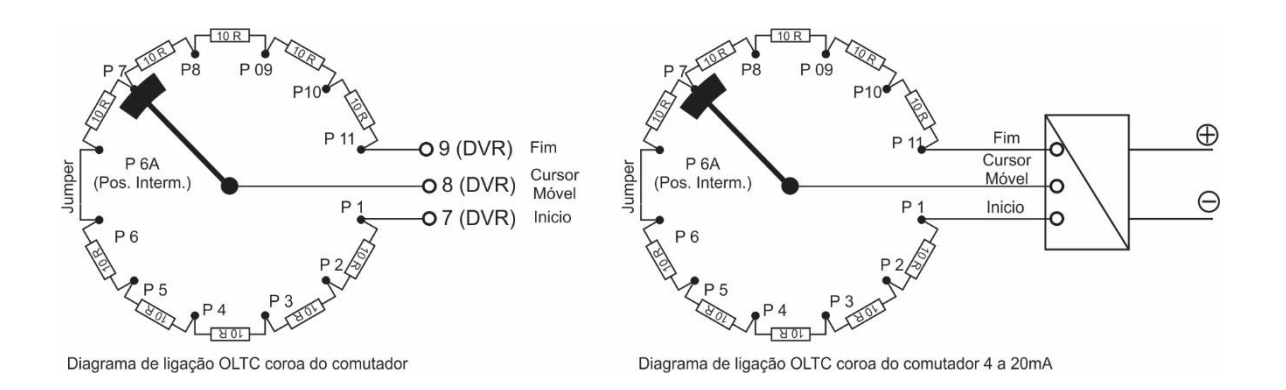

Figure 6 – Crown Switch Connection Diagram Figure 7 – Crown Switch Connection Diagram 4°20mA

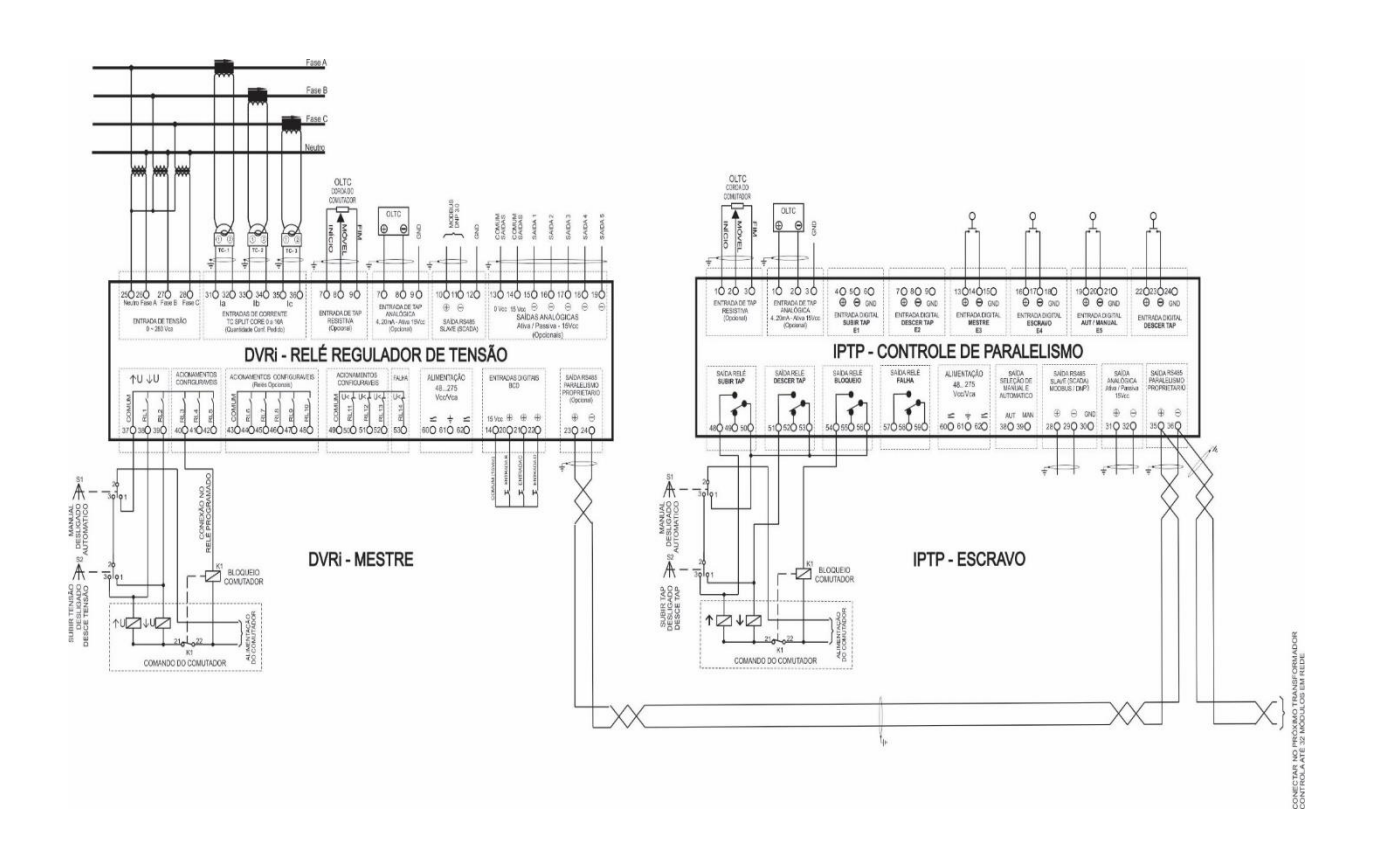

Figure 8 – DVR Master/IPTP Slave Link Diagram

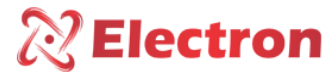

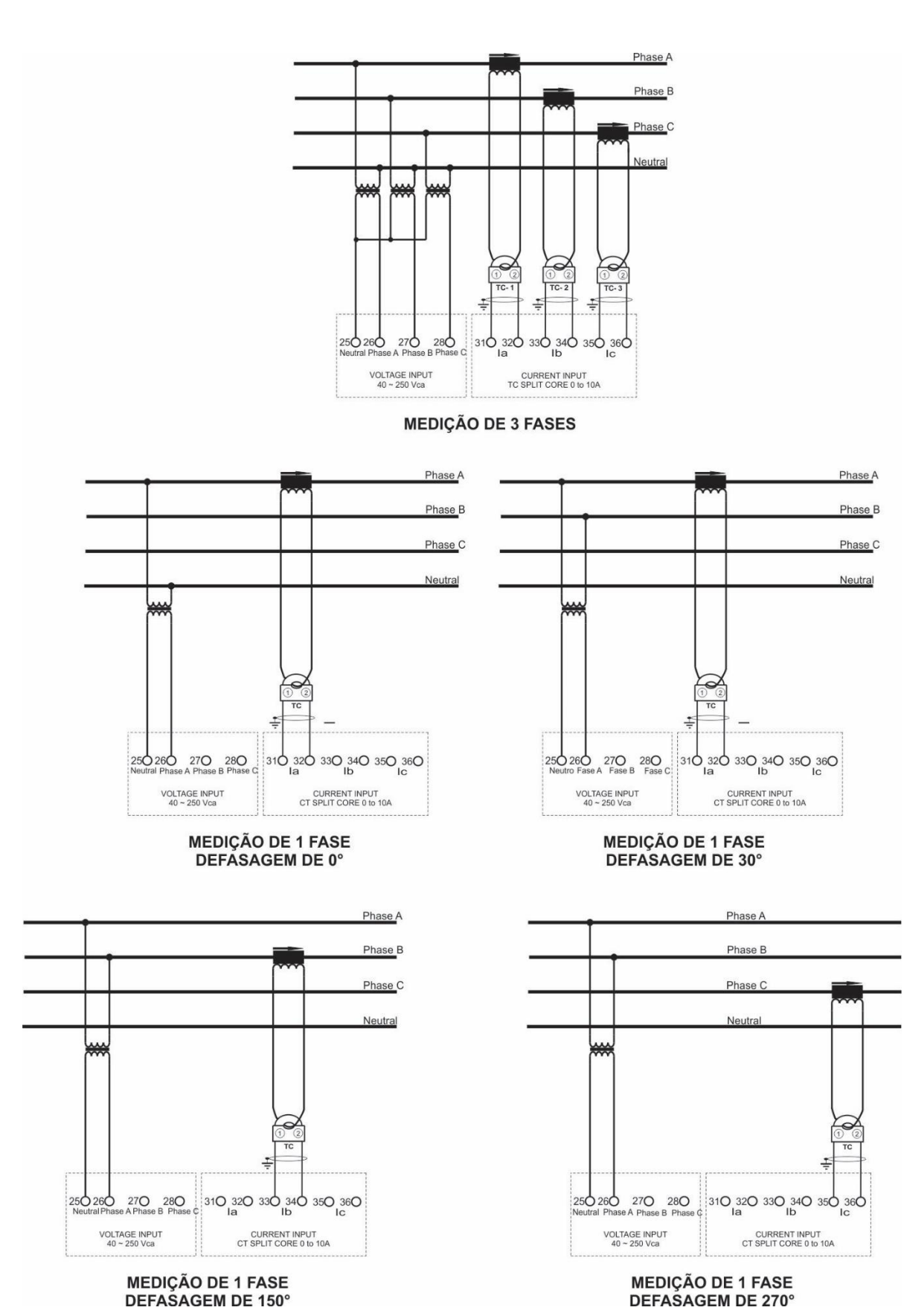

Figure 9 – 3-phase measurement diagram

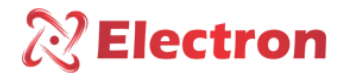

GETTING TO KNOW THE DVR

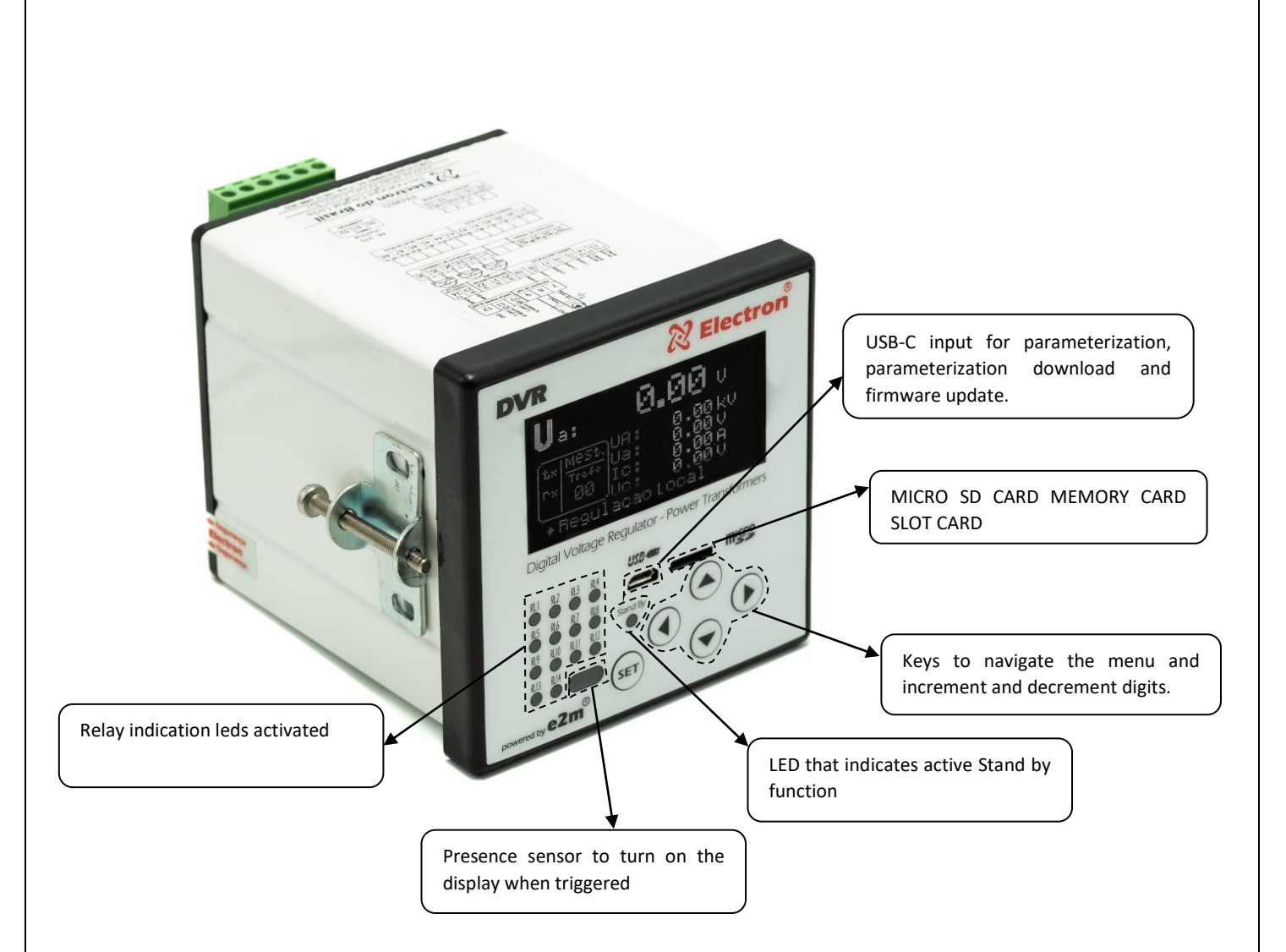

Figure 10 – Getting to know the DVR

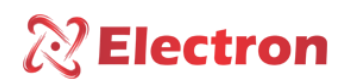

#### DISPLAY CONFIGURATION

To access the display configuration, it is necessary to be in reading presentation mode. Press the arrow key to  $\checkmark$  to select one of the five fields, with the  $\blacktriangleleft$  or  $\blacktriangleright$  Select the desired variable that is displayed in the field and press the SET. To exit the display setup screen, navigate with the  $\blacktriangle$  or  $\checkmark$  to the 'back' option and press the key SET

The OLED display has 5 (five) fields for indicating quantities, which can be configured with the following options below:

NOTE: The variable is only available for display on the display if the DVR is configured to read the quantity:

| Variables that can be indicated on the display    | Form of Presentation | Unit |
|---------------------------------------------------|----------------------|------|
| Current TAP position                              | PTAP : Ø             |      |
| Voltage in TP secondary phase <b>A</b>            | Va: 0.00             | Ų    |
| Voltage at TP <b>A primary</b>                    | AU: 0.00             | ΚV   |
| Voltage in TP secondary phase <b>b</b>            | UB: 0.00             | Ų    |
| Voltage at Primary in TP Phase A                  | UB: 0.00             | ΚV   |
| Voltage in secondary TP phase C                   | IC: 0.00             | Ų    |
| Voltage in primary TP phase <b>C</b>              | CI: 0.00             | ΚV   |
| Current in secondary CT phase A                   | Ia: 0.00             | The  |
| Current in the primary of CT phase A              | AI: 0.00             | KA   |
| Current in the secondary of the CT phase <b>b</b> | Ib: 0.00             | The  |
| Current in the primary of the CT phase <b>B</b>   | IB: 0.00             | KA   |
| Current in the secondary of the CT phase <b>c</b> | IC: 0.00             | The  |
| Current in the primary of CT phase <b>C</b>       | CI: 0.00             | KA   |

| <b>DISPLAY CONFIGURA</b> | TION |
|--------------------------|------|
|--------------------------|------|

| Variables that can be indicated on the display | Form of Presentation | Unit |
|------------------------------------------------|----------------------|------|
| Apparent power in secondary phase <b>a</b>     | Sa: 0.00             |      |
| Apparent power in secondary phase A            | SA: 0.00             | Ų    |
| Apparent power in secondary phase <b>b</b>     | Sb: 0.00             | ΚV   |
| Apparent power in primary phase <b>B</b>       | SB: 0.00             | V    |
| Apparent power in secondary phase <b>c</b>     | SC: 0.00             | ΚV   |
| Apparent power in primary phase <b>C</b>       | SC: 0.00             | V    |
| Active power in secondary phase A              | Sho: 0.00            | VA   |
| Active power in primary phase A                | BP: 0.00             | MVA  |
| Active power in secondary phase <b>b</b>       | Pb: 0.00             | VA   |
| Active power in primary phase B                | PB: 0.00             | MVA  |
| Active power in secondary phase C              | PC: 0.00             | VA   |
| Active power in primary phase C                | PC: 0.00             | MVA  |
| Reactive power in secondary phase A            | Qa: 0.00             | ե    |
| Reactive power in primary phase A              | QA: 0.00             | МЫ   |
| Reactive power in secondary phase <b>b</b>     | Qb: 0.00             | ե    |
| Primary reactive power phase <b>B</b>          | QB: 0.00             | МЫ   |
| Secondary reactive power phase <b>c</b>        | QC: 0.00             | ե    |
| Primary reactive power phase C                 | QC: 0.00             | МЫ   |
| Power factor phase <b>A</b>                    | FPa: 0.000           |      |

Variables that can be indicated on the display

Form of Presentation

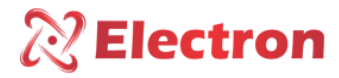

| Power factor phase <b>B</b>                       | FP5: 0.000         |    |
|---------------------------------------------------|--------------------|----|
| Power factor phase <b>C</b>                       | FPc: 0.000         |    |
| Voltage at Load Phase A Calculated                | UcA: 0.00          | ΚV |
| Percentage voltage variation in the secondary of  | ∆Ua: 0.00          | *  |
| the PT in phase <b>a</b>                          |                    |    |
| Percentage Voltage Change in Load from Phase A    | oUac: 0.00         | *  |
| Calculated                                        |                    |    |
| Voltage at Load Phase <b>B</b> Calculated         | UcB : 0.00         | Κv |
| Percentage voltage variation in the secondary of  | ∆Ub : 0.00         | *  |
| the PT of phase <b>b</b>                          |                    |    |
| Voltage at Load Phase C Calculated                | UcC : 0.00         | ΚV |
| Percentage voltage change in the secondary of the | oUc : 0.00         | *  |
| PT of phase <b>c</b>                              |                    |    |
| Percentage Voltage Change in Load of Phase C      | ∆Ucc: 0.00         | *  |
| Calculated                                        |                    |    |
| Reference voltage                                 | URef : 0.00        | V  |
| Frequency                                         | Freq : 0.00        | Hz |
| Percentage of Loading in Phase A Winding          | xTc∧: 0.00         | *  |
| Loading Percentage in Phase B Winding             | хТс₀: 0.00         | *  |
| Loading Percentage in Phase C Winding             | хТс: <b>: 0.00</b> | *  |

#### SWITCH COMMAND MENU

The menu **Coman.** - Switch Command – contains the following options:

- Raise Voltage;
- Lower Voltage;

To access the **comman.** has a password for browsing, soon after pressing the SET key, a four-digit number will appear on the display, "Password reminder" at the top and "0000" in the center. Use the key to change the digit, to confirm the chosen number and move to the next digit press the button, to return to the previous digit press the button. Confirming the four digits press the **SET key**, if the password is correct you will enter the configuration menu showing the configuration options. If the password is incorrect, an "Incorrect Password" message will appear at the bottom of the display and will display the digits **0000 again**.

<u>The default manufacturing password of the DVR is 0000, in case of loss or forgetting of password contact Electron</u> <u>do Brasil informing the password reminder.</u>

To navigate the setup menu using the  $\blacktriangle \forall$  keys. To enter the desired option press the SET or  $\triangleright$  key, to change the value of the variables use the  $\blacktriangle \forall$  keys and press the SET key to confirm the change, to cancel the operation press the  $\triangleleft$  key. Automatically the variable will return its previous value.

| Menu | Variable                                                      | Description |  |
|------|---------------------------------------------------------------|-------------|--|
|      | $\rightarrow$ Menu to run the local command to raise voltage. |             |  |

# **Electron**

User Manual – DVR Digital Voltage Regulator

|                    | DISP               | Select the function on the <b>Voltage Up</b> display and press the <b>SET key</b> .<br>When the operating mode is configured to accept local commands, the<br><b>Voltage Up field</b> will display <b>DISP</b> , indicating that the command is available.                                                                                                    |
|--------------------|--------------------|----------------------------------------------------------------------------------------------------|
| Climb<br>Tension   | INDI.              | When the command is unavailable, INDI will be shown.<br>Note1: <u>The DVR only accepts local command when in the <b>REGULA&gt;&gt;OP MODE</b><br/><u>MENU. is set to LOCAL or REMOTE/LOCAL.</u><br/>Note2: <u>The DVR will not accept local command when in the <b>REGULA&gt;&gt;OP</b><br/><u>MODE MENU. is set to AUTO or REMOTE, or the equipment is set to Parallelism</u><br/><u>network as Follower.</u></u></u> |
|                    | $\rightarrow$ Menu | to run the local command to raise voltage.                                                                                                    |
|                    | DISP               | Select the function on the <b>Lower Voltage</b> display and press the <b>SET key</b> .<br>When the operating mode is configured to accept local commands, the <b>Lower</b><br><b>Voltage field</b> will display <b>DISP</b> , indicating that the command is available.                                                                                                    |
| Descend<br>Tension | INDI.              | When the command is unavailable, INDI will be shown.         NOTE1: The DVR only accepts local command when in the REGULA>>OP MODE         MENU. is set to LOCAL or REMOTE/LOCAL.         OBS2: The DVR will not accept local command when in the REGULA>>OP         MODE MENU. is set to AUTO or REMOTE, or the equipment is set to Parallelism         network as Follower.                                          |

#### MENU RESET

The **Reset** menu is a switch fault reset command menu and has the following function:

• RESET Fails;

To access the **comman.** has a password for browsing, soon after pressing the SET key, a four-digit number will appear on the display, "Password reminder" at the top and "0000" in the center. Use the key to change the digit, to confirm the chosen number and move to the next digit press the button, to return to the previous digit press the button. Confirming the four digits press the **SET key**, if the password is correct you will enter the configuration menu showing the configuration options. If the password is incorrect, an "Incorrect Password" message will appear at the bottom of the display and will display the digits 0000 again.

The default manufacturing password of the DVR is 0000, in case of loss or forgetting of password contact Electron do Brasil informing the password reminder.

To navigate the setup menu using the  $\blacktriangle \lor$  keys. To enter the desired option press the SET or  $\blacktriangleright$  key, to change the value of the variables use the  $\blacktriangle \lor$  keys and press the SET key to confirm the change, to cancel the operation press the  $\blacktriangleleft$  key. Automatically the variable will return its previous value.

| Menu             | Parameter                | Variable      | Description                                                                                                    |
|------------------|--------------------------|---------------|----------------------------------------------------------------------------------------------------|
|                  | $\rightarrow$ Menu to re | eset possible | e switching failures and fault in the parallelism network.                                                                                                   |
| Reset<br>Failure |                          |               | Option to perform the reset of the switching fault and/or timing fault<br>(if enabled).<br>Select the Reset Switching Failure option and press the SET key . |

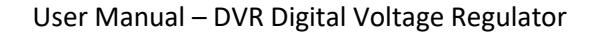

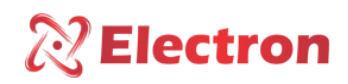

#### CONSULTATION MENU

The Query menu indicates. It is to consult the following parameters:

- Switch Status;
- Tension in the secondary;
- Voltage in the primary;
- Tension on load;
- Color. In secondary;
- Color. In primary;
- apparent power;
- Active Power;

- Reactive Power;
- Power factor;
- Voltage deviation;
- TAP position;
- Switching Numbers;
- Load percentage;
- Date and time;
- TAP position;

To access the menu **indica**, with the displat in reading presentation mode. Press the **SET button** and the display will present a menu screen at the bottom, with the button navigate to the indicated menu, press the **SET key**.

| Menu | Parameter                 | Variable     | Description                                          |
|------|---------------------------|--------------|------------------------------------------------------|
|      | N.Op.Ultima.Manut.        |              | Displays the number of operations performed by the   |
|      |                           |              | switch since its last maintenance.                   |
|      | N. Total Swite            | ching        | Displays the total number of operations performed by |
|      |                           |              | the switch.                                          |
|      | Sum I <sup>2</sup> Last M | anut.        | Sum of current switched by the changer squared since |
|      |                           |              | the last maintenance (KA).                           |
|      |                           |              | Sum of current squared performed by the commutator   |
|      |                           |              | in the period:                                       |
|      |                           |              | Daily: Sum of current performed on the day;          |
|      |                           |              | Weekly: Sum of current performed in the week;        |
|      |                           |              | Monthly: Sum of operations performed during 1 (one)  |
|      | Total Sum                 | <sup>2</sup> | month.                                               |
|      |                           |              | Quarterly: Sum of operations carried out during 3    |
|      |                           |              | (three) months;                                      |
|      |                           |              | Semiannual: Sum of operations carried out during 6   |
|      |                           |              | (six) months;                                        |
|      |                           |              | Annual: Sum of operations carried out during 1 (one) |
|      |                           |              | year;                                                |

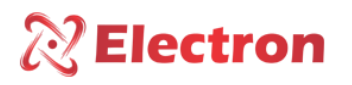

## CONSULTATION MENU

| Menu   | Parameter                   | Variable                   | Description                                                  |
|--------|-----------------------------|----------------------------|--------------------------------------------------------------|
|        |                             |                            | Number of Switches Performed by the Switch:                  |
|        |                             |                            | Daily: Sum of operations performed during the day;           |
|        |                             |                            | Weekly: Sum of operations performed during the week          |
|        |                             |                            | Monthly: Sum of Current carried out during the               |
|        | Quant. Of Switching         |                            | Month;                                                       |
|        |                             |                            | Quarterly: Sum of current performed during 3 (three) months; |
|        |                             |                            | Semiannual Sum of current performed during 6 (six)           |
|        |                             |                            | months;                                                      |
| Switch |                             |                            | Annual: Sum of current performed during 1 (one)              |
| Status |                             |                            | year;                                                        |
|        |                             | $\rightarrow$ Submenu to a | check the amount of time the switch is running.              |
|        |                             | Partial Hour               | Period elapsed after maintenance (Time, Day and              |
|        | Hour Meter                  | Meter                      | Year);                                                       |
|        | Switch                      | Total Hour                 | Total elapsed period of the switch (Hour, Day, Year);        |
|        |                             | Meter                      |                                                              |
|        | $\rightarrow$ Estimates how |                            | w long it takes to perform the next maintenance;             |
|        |                             | By N.                      | Partial Hour Meter: Period elapsed after maintenance         |
|        | Next                        | Commutations               | (Hour, day, year);                                           |
|        | Maintenance                 | By Chain Sum               | Total Hour Meter: Total time period of the switch            |
|        |                             |                            | (Hour, day, year);                                           |

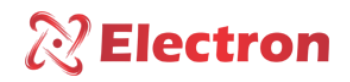

## CONSULTATION MENU

| Menu                  | Parameter | Variable       | Description                                                                        |  |  |  |
|-----------------------|-----------|----------------|------------------------------------------------------------------------------------|--|--|--|
|                       | Maintena  | ance History   | $\rightarrow$ This menu displays the last 5 maintenance performed on the switch    |  |  |  |
|                       |           |                | (Date, Time, Number of switches and current sum);                                  |  |  |  |
|                       |           |                | <b>Date:</b> Days Month and year of maintenance:                                   |  |  |  |
| Switch                |           | First          | Time: Maintenance Hours and Minutes:                                               |  |  |  |
| Status                |           | maintenance    | Switches: Number of operations, when maintenance was performed:                    |  |  |  |
|                       |           | Until          | <b>Sum I<sup>2</sup></b> : Sum of current squared, when maintenance was performed; |  |  |  |
|                       |           | Fifth          |                                                                                    |  |  |  |
|                       | Dhasa A   | Maintenance    |                                                                                    |  |  |  |
| Tension in            | Phase A   | 0 to 280V      | Displays the voltage value of the secondary of the phase a TP;                     |  |  |  |
| secondary             | Plidse B  | 0 to 280V      | Displays the voltage value of the secondary of the phase s TP:                     |  |  |  |
|                       | Phase C   | 0102800        | Displays the voltage value of the secondary of the phase CTP;                      |  |  |  |
| Voltage at            | Phase A   | 0 to 999.99KV  | Indicates the voltage value of the primary of the phase A TP;                      |  |  |  |
| Primary               | Phase B   | 0 to 999.99KV  | Indicates the voltage value of the primary of the PT of phase B;                   |  |  |  |
|                       | Phase C   | 0 to 999.99KV  | Indicates the voltage value of the primary of the PT of phase C;                   |  |  |  |
| Load Voltage          | Phase A   | 0 to 999.99KV  | Indicates the voltage value in the load of line A;                                 |  |  |  |
|                       | Phase B   | 0 to 999.99KV  | Indicates the voltage value in the load of line B;                                 |  |  |  |
|                       | Phase C   | 0 to 999.99KV  | Indicates the voltage value in the load of line C;                                 |  |  |  |
| Color. in             | Phase A   | 0 to 9.999A    | Displays the secondary current value of the CT of phase a;                         |  |  |  |
| Secondary             | Phase B   | 0 to 9.999A    | Displays the current value on the secondary of the CT of phase b;                  |  |  |  |
|                       | Phase c   | 0 to 9.999A    | Displays the current value in the secondary of the CT of phase c;                  |  |  |  |
| Color in              | Phase A   | 0 to 999.9 KA  | Indicates the primary current value of the Phase A TP;                             |  |  |  |
| primary               | Phase B   | 0 to 999.9 kA  | Indicates the primary current value of the Phase B TP;                             |  |  |  |
|                       | Phase C   | 0 to 999.9 kA  | Indicates the primary current value of the PT of phase C;                          |  |  |  |
| Apparent<br>Downer in | Phase A   | 0 to 999.9 VA  | Indicates the apparent power value of the phase a CT submit;                       |  |  |  |
| Secondary             | Phase B   | 0 to 999.9 VA  | Indicates the apparent power value of the secondary of the CT of phase             |  |  |  |
|                       | Dhaca c   | 0 to 000 0 \/A | D;<br>Displays the apparent newer value of the secondary CT of phase si            |  |  |  |
| Active Dewer          | Plidse C  | 0 to 999.9 VA  | Displays the value of Active newer in the secondary of the CT of phase c,          |  |  |  |
| in Secondary          | Phase A   | 0 to 999.9 W   | Displays the value of Active power in the secondary of the CT of phase a;          |  |  |  |
| III Secondary         | Phase B   | 0 to 999.9 W   | Displays the value of Active power in the secondary of the CT of phase b;          |  |  |  |
| Desetting             | Phase C   | 0 to 999.9 W   | Displays the value of Active power in the secondary of the CT of phase c;          |  |  |  |
| Power in              | Phase A   | 0 to 999.9 VAr | phase a;                                                                           |  |  |  |
| secondary             | Phase B   | 0 to 999.9 Var | Indication of the reactive power value of the secondary CT of phase b;             |  |  |  |
|                       | Phase c   | 0 to 999.9 VAr | Indication of the reactive power value of the secondary CT of phase c;             |  |  |  |
|                       | Phase A   | -1 to 1        | Indicates the value of the Power Factor of Phase A;                                |  |  |  |
| Power Factor          | Phase B   | -1 to 1        | Indicates the value of the Power Factor of Phase B;                                |  |  |  |
|                       | Phase C   | -1 to 1        | Indicates the value of the Power Factor of Phase C:                                |  |  |  |
|                       | Phase A   | -100 to 100%   | Displays the voltage deviation value of the secondary of the TP of phase           |  |  |  |
| Voltage               | Thuse / t | 100 10 10070   | a;                                                                                 |  |  |  |
| Deviation             | Phase B   | -100 to 100%   | Displays the voltage deviation value of the secondary of the TP of phase b;        |  |  |  |
|                       | Phase c   | -100 to 100%   | Displays the voltage deviation value of the secondary of the TP of phase c;        |  |  |  |

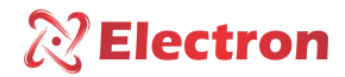

#### CONSULTATION MENU

| Menu       | Parameter    | Variable  | Description                                                 |
|------------|--------------|-----------|-------------------------------------------------------------|
| beol       | Phase A      | 0 to 100% | Indicates the percentage of load in the winding of phase A; |
| Percentage | Phase B      | 0 to 100% | Indicates the percentage of load in the winding phase B;    |
| rereentage | Phase C      | 0 to 100% | Indicates the percentage of load in the winding of phase C; |
| Date/Time  | Date         | -         | Indicates the date the DVR is set to;                       |
|            | Hour         | -         | Indicates what time the DVR is set to;                      |
|            | Week         | -         | Indicates which day of the week the DVR is set to;          |
| ТАР        | Pos. Minimum | -50 to 50 | Minimum Position reached by the Switch;                     |
| Position   | Pos. Maxim   | -50 to 50 | Maximum Position reached by the Switch;                     |
| POSICION   | Pos. Current | -50 to 50 | Current Switch Position;                                    |

#### SETUP MENU

The confi. You are set up the following parameters:

- OLED Display Conf.
- Output Conf. RS485;
- Current Output;
- Conf. Log. SDCard;
- Date/Time Conference;

- Digital Entry;
- Change of password;
- Relay Actuation;
- Idioma / Language;
- Trigger Test;

To access the menu **Confi.** With the display in reading display mode. Press the **SET** The display will present at the bottom a menu screen, with the Navigate to Menu key **confi**, press the **SET**.

The menu **confi** It has a password for navigation, right after pressing the key **SET** a four-digit number will appear on the display, "Password reminder" at the top and "0000" in the center. Use the key to change the digit, to confirm the chosen number and move to the next digit press the key, to return to the previous digit press the key **ESC**. Confirming the four digits press the **SET**, if the password is correct, enter the configuration menu showing the configuration options. If the password is incorrect, an "Incorrect Password" message will appear at the bottom of the display and will display the digits again **000**.

After entering the password, the DVR will only ask for the password again when it returns to its measurement indication screen, if you continue to make configuration in other menus that have a password, the DVR will not ask for the password again.

<u>The default manufacturing password of the DVR is 0000, in case of loss or forgetting of password contact</u> <u>Electron do Brasil informing the password reminder.</u>

To navigate the setup menu using the keys. To enter the option press the key **SET** Or, to change the value of the variables, use the keys and press the **SET** to confirm the change. To cancel the operation, press the keys. Automatically the variable will return its previous value.

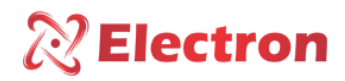

| Menu                 | Parameter                    | Variable             | Description                                                                |  |  |  |  |
|----------------------|------------------------------|----------------------|----------------------------------------------------------------------------|--|--|--|--|
|                      | $\rightarrow$ Menu to perfor | m the setting        | g in the display presentation mode and perform.                            |  |  |  |  |
|                      | Contrast                     | → Submen             | u to configure the display contrast;                                       |  |  |  |  |
|                      |                              | 0 to 255             | Display contrast setting value;                                            |  |  |  |  |
|                      | Display Mode                 | → Submen             | u to configure the display display view mode                               |  |  |  |  |
|                      |                              | Black                | Black screen written in white;                                             |  |  |  |  |
|                      |                              | White                | White screen written in black;                                             |  |  |  |  |
|                      | ightarrow Submenu to cor     | nfigure the d        | igure the display mode of the quantities in the first one.                 |  |  |  |  |
| Oled Display Setting | Presentation                 | Fixed                | It will present only one quantity in the first line, according to the      |  |  |  |  |
|                      |                              |                      | choice that the user configures;                                           |  |  |  |  |
|                      |                              | Scan                 | The quantities configured by the user will be displayed                    |  |  |  |  |
|                      |                              |                      | sequentially (To perform the set of these quantities use the               |  |  |  |  |
|                      |                              |                      | Useeasy software);                                                         |  |  |  |  |
|                      | LED <u>Test</u> &            | → Submen             | u to perform the LED activation test and OLED Display Screen.              |  |  |  |  |
|                      | Display                      |                      | Press and hold the SET key and check if all the LED's on the front         |  |  |  |  |
|                      |                              |                      | of the DVR should be lit (During this test the Display will alternate      |  |  |  |  |
|                      |                              |                      | the display color, that is, if it is Black it will display White and if it |  |  |  |  |
|                      |                              |                      | is White it will display Black);                                           |  |  |  |  |
|                      | $\rightarrow$ Menu to perfor | m the config         | uration of serial communication network parameters (Supervisory            |  |  |  |  |
|                      | / SCADA).                    |                      |                                                                            |  |  |  |  |
|                      | $\rightarrow$ Submenu to sel | ect the Seria        | l Communication Protocol;                                                  |  |  |  |  |
|                      | Protocol                     | MBUS                 | Defines the MODBUS RTU as a Communication Protocol;                        |  |  |  |  |
|                      |                              | DNP                  | Defines DNP3 Level 2 as Communication Protocol;                            |  |  |  |  |
|                      | Address                      | $\rightarrow$ Submen | u to configure serial network address.                                     |  |  |  |  |
|                      |                              | 1 to 254             | Each equipment connected to the RS485 network (terminal 10,                |  |  |  |  |
|                      |                              |                      | 11 and 12) must have a single address, different from the others,          |  |  |  |  |
|                      |                              |                      | so that the supervisor (SCADA) can identify the DVR;                       |  |  |  |  |
|                      | Baudratekbps                 | →Submen              | u to select serial network communication speed                             |  |  |  |  |
|                      |                              | AUTO                 | Automatically detects the communication speed;                             |  |  |  |  |
| CheckoutRS485        |                              | 2.4                  | Sets the serial communication speed at 2.4000 b/s;                         |  |  |  |  |
|                      |                              | 4.8                  | Sets the serial communication speed at 4,800 b/s;                          |  |  |  |  |
|                      |                              | 9.6                  | Sets the serial communication speed at 9,600 b/s;                          |  |  |  |  |
|                      |                              | 19.2                 | Sets the serial communication speed at 19,200 b/s;                         |  |  |  |  |
|                      |                              | 38.4                 | Sets the serial communication speed at 38,400 b/s;                         |  |  |  |  |
|                      |                              | 57.6                 | Sets the serial communication speed at 57,600 b/s;                         |  |  |  |  |
|                      | Parity                       | $\rightarrow$ Submen | u for communication parity setting, i.e. set the last bit to be            |  |  |  |  |
|                      |                              | transmitte           | d in the message for data integrity check.                                 |  |  |  |  |
|                      |                              | NONE                 | No Parity;                                                                 |  |  |  |  |
|                      |                              | ODD                  | Last bit of the message will be 1;                                         |  |  |  |  |
|                      |                              | PAIR                 | Last bit of the message will be 0;                                         |  |  |  |  |

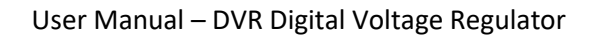

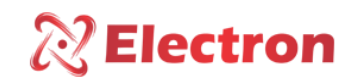

| Menu          | Parameter               | Variable                                                              | Description                                                          |  |  |  |
|---------------|-------------------------|-----------------------------------------------------------------------|----------------------------------------------------------------------|--|--|--|
|               |                         | ightarrow Submenu for configuring serial network parameter protection |                                                                      |  |  |  |
|               |                         |                                                                       | Disables the protection system against parameter changes, allowing   |  |  |  |
|               | Network                 | Off                                                                   | the change of parameters in the serial network;                      |  |  |  |
| CheckoutRS485 | Protection              | On                                                                    | Enables the protection system against parameter changes, not         |  |  |  |
|               |                         | Oli                                                                   | allowing the change of parameters in the serial network;             |  |  |  |
|               | $\rightarrow$ Menu to c | onfigure the type and range of the current outputs.                   |                                                                      |  |  |  |
|               |                         | $\rightarrow$ Submen                                                  | u for choosing and setting the current output range                  |  |  |  |
|               |                         | 0-1 mA                                                                | Configures the current output range at 0 to 1 mA;                    |  |  |  |
|               | 6641F                   | 0-5 mA                                                                | Configures the current output range at 0 to 5 mA;                    |  |  |  |
|               | SCALE                   | 0-10 mA                                                               | Configures the current output range from 0 to 10 mA;                 |  |  |  |
|               |                         | 0-20 mA                                                               | Configures the current output range from 0 to 20 mA;                 |  |  |  |
|               |                         | 4-20 mA                                                               | Configures the current output range at 4 to 20mA;                    |  |  |  |
|               |                         | → Submen                                                              | u to configure the quantity to be mirrored by each of the 5 analog   |  |  |  |
|               |                         | outputs                                                               |                                                                      |  |  |  |
|               |                         | OFF                                                                   | Analog output disabled;                                              |  |  |  |
|               |                         | COLOR A                                                               | Mirrors the secondary current of phase A CT;                         |  |  |  |
|               |                         | COLOR B                                                               | Mirrors the secondary current of the phase B TC;                     |  |  |  |
|               |                         | COLOR C                                                               | Mirrors the secondary current of the CT of phase C;                  |  |  |  |
|               |                         | PHASE A                                                               | Mirrors the secondary voltage of phase A TP;                         |  |  |  |
|               |                         | PHASE B                                                               | It mirrors the secondary voltage of the TP of phase B;               |  |  |  |
|               |                         | PHASE C                                                               | Mirrors the secondary voltage of the phase C TP;                     |  |  |  |
|               | Output 1                | FPot A                                                                | Mirrors the power factor of phase A;                                 |  |  |  |
|               | Exit 2                  | FPot B                                                                | Mirrors the power factor of phase B;                                 |  |  |  |
|               | Exit 3                  | FPot C                                                                | Mirrors the power factor of phase C;                                 |  |  |  |
|               | Exit 4                  | Activity                                                              | Mirrors the active power of the secondary of the Phase A TP;         |  |  |  |
|               | Exit 5                  | Ativ B                                                                | Mirrors the active power of the secondary of the Phase B TP;         |  |  |  |
|               |                         | Ativ C                                                                | Mirrors the active power of the Phase C TP sub                       |  |  |  |
|               |                         | Reat A                                                                | Mirrors the reactive power of the secondary of the Phase A PT;       |  |  |  |
|               |                         | Reat B                                                                | Mirrors the reactive power of the secondary of the phase B TP;       |  |  |  |
|               |                         | Reat C                                                                | Mirrors the reactive power of the secondary of the C phase PT;       |  |  |  |
|               |                         | Trim A                                                                | Mirrors the apparent secondary power of the Phase A TP;              |  |  |  |
|               |                         | Apar B                                                                | Mirrors the apparent secondary power of the PT of phase B;           |  |  |  |
|               |                         | Pair C                                                                | Mirrors the apparent secondary power of the Phase C TP;              |  |  |  |
|               |                         | ∩Ref A                                                                | Mirrors the voltage variation of the secondary of the TP of phase A; |  |  |  |
|               |                         | ∩Ref B                                                                | Mirrors the voltage variation of the secondary of the TP of phase B; |  |  |  |
|               |                         | △Ref C                                                                | Mirrors the voltage variation of the secondary of the C phase TP;    |  |  |  |

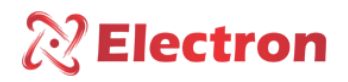

| Menu      | Parameter                                                                | Variable                | Description                                                                 |  |  |  |
|-----------|--------------------------------------------------------------------------|-------------------------|-----------------------------------------------------------------------------|--|--|--|
|           |                                                                          | ightarrow Submenu to co | nfigure the minimum and maximum range of the analog output.                 |  |  |  |
|           |                                                                          |                         | Before determining the range, you need to check the analog output           |  |  |  |
|           |                                                                          |                         | range and analog output variable previously selected in the SCALE and       |  |  |  |
|           |                                                                          |                         | Output submenus. Example:                                                   |  |  |  |
| Current   | Range                                                                    | Min Out                 | Range = 4 to 20 mA,                                                         |  |  |  |
| output    | Output                                                                   | Max Out                 | Output 1 = Phase A (Which has a range of 0 to 150 V).                       |  |  |  |
|           | Color;                                                                   |                         | So                                                                          |  |  |  |
|           |                                                                          |                         | Min Out = 0 V                                                               |  |  |  |
|           |                                                                          |                         | Max Out = 150 V                                                             |  |  |  |
|           |                                                                          |                         | Thus, Min Out (0 V) the signal will be 4 mA and when we get Min Max         |  |  |  |
|           |                                                                          |                         | (150 V), the signal will be 20 mA.                                          |  |  |  |
|           | $\rightarrow$ Menu to set parameters for recording on the Micro SD Card. |                         |                                                                             |  |  |  |
|           | tting Equipment Health Log time on Micro SD Card memory card             |                         |                                                                             |  |  |  |
| Conf.     |                                                                          |                         |                                                                             |  |  |  |
| Log.      | Aquisi                                                                   | Off                     | OFF: Log by off time;                                                       |  |  |  |
| SD Card   | time.                                                                    |                         | Writes the Log to the value in minutes determined in this menu. For         |  |  |  |
|           |                                                                          | 5 to 180                | instance.                                                                   |  |  |  |
|           |                                                                          |                         | If the selected value is 5, then every 5-minute interval the recording will |  |  |  |
|           |                                                                          |                         | occur                                                                       |  |  |  |
|           | $\rightarrow$ Menu to s                                                  | set date and time or    | n the DVR's internal clock.                                                 |  |  |  |
|           | Date                                                                     | Day/Month/Yea           | $\rightarrow$ Submenu for setting Clock Date;                               |  |  |  |
|           |                                                                          | r                       |                                                                             |  |  |  |
| Conf.     | Hour                                                                     | Hours:Minutes           | $\rightarrow$ Submenu for setting clock hours;                              |  |  |  |
| Date/Time |                                                                          |                         | $\rightarrow$ Submenu for setting the day of the week of the clock.         |  |  |  |
|           | Week                                                                     |                         | NOTE: The day of the week will be displayed according to the                |  |  |  |
|           |                                                                          |                         | parameters entered in the Date submenu (Day/Month/Year);                    |  |  |  |

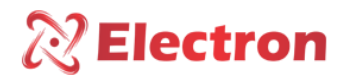

| Menu | Parameter      | Variable                         |                                                                                                    |                                                                                                    | Description                                                                                                    |                                                   |  |  |
|------|----------------|----------------------------------|----------------------------------------------------------------------------------------------------|----------------------------------------------------------------------------------------------------|----------------------------------------------------------------------------------------------------|---------------------------------------------------|--|--|
|      | →Menu to conf  | gure the digital input function. |                                                                                                    |                                                                                                    |                                                                                                    |                                                   |  |  |
|      |                | OFF                              | Disables the Commands parameter;                                                                                                    |                                                                                                    |                                                                                                    |                                                   |  |  |
|      | Commands       | ON                               | Configures<br>Input B, pir                                                                                                    | the (<br>1 20 :<br>1 21 :                                                                                                    | digital input commands for instructions to raise t<br>= Raise Voltage;<br>= Lower voltage:                                                                                                    | he voltage.                                       |  |  |
|      |                | OFF                              | Disables the CL Regulation Parameter:                                                                                                    |                                                                                                    |                                                                                                    |                                                   |  |  |
|      | Cj. Regulation | ON                               | Disables the         Configures         only select         0 – Open Set         1 – Closed set         B       C         0       0         0       1         1       0         1       1         1       1         1       1         NOTE: The         Among the | the<br>the<br>elect<br><u>selec</u><br>0<br>1<br>0<br>1<br>0<br>1<br>0<br>1<br>0<br>1<br>0<br>1<br>0<br>1<br>0<br>1<br>0<br>0 | digital input to select the Throttle Set. That is, t         enabled parameters.         or Switch;         stor switch;         BCD Inputs         Select the setting set 1.         Select the setting set 2.         Select the setting set 3.         Select the setting set 4.         Select the setting set 5.         Select the setting set 6.         Select the setting set 7.         Select the setting set 8. | he DVR will<br>parameters.<br><b>Parallelism.</b> |  |  |
|      |                |                                  | Only one pa                                                                                                    | aram                                                                                                    | neter will be enabled;                                                                                                    |                                                   |  |  |

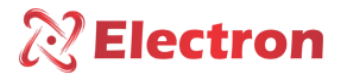

| Menu     | Parameter                  | Variable         |                                                                        |        |       | Description                                                       |  |
|----------|----------------------------|------------------|------------------------------------------------------------------------|--------|-------|-------------------------------------------------------------------|--|
|          |                            | OFF              | Disabl                                                                 | es the | e Ad  | ljustment Mode parameter;                                         |  |
|          |                            | ON               | Config                                                                 | gures  | the   | Digital Input to select the operating mode for Regulation;        |  |
|          |                            |                  | B                                                                      | C D    |       | BCD Inputs                                                        |  |
|          |                            |                  | 0 (                                                                    | 0 0    | Ob    | beys the parameter configured in the Adjustment Menu;             |  |
|          | Setting Mode               |                  | 0 0                                                                    | ) 1    | Dig   | gital input enabled as Automatic Regulation;                      |  |
|          |                            |                  | 0 1                                                                    | 1 0    | Dig   | gital input enabled as Local Operation;                           |  |
|          |                            |                  | 1 (                                                                    | 0 0    | Dig   | gital input enabled as Remote Operation;                          |  |
|          |                            |                  | 1 1                                                                    | 1 0    | Dig   | gital input enabled as Local and Remote Operation;                |  |
|          |                            |                  | 1 1                                                                    | 1 1    | Dig   | gital input enabled as Switch Lock;                               |  |
|          |                            |                  | NOTE                                                                   | : The  | digi  | tal input can only adopt one of the four enabled parameters.      |  |
|          |                            |                  | Amon                                                                   | g the  | m, (  | Commands, Cj. Regulation, Regulation Mode or Parallelism.         |  |
|          |                            |                  | Only p                                                                 | baram  | nete  | r one will be enabled;                                            |  |
|          |                            | OFF              | Disabl                                                                 | es the | e Pa  | rallelism parameter;                                              |  |
|          |                            |                  | Configures the Digital Input to select the equipment operating mode as |        |       |                                                                   |  |
|          |                            |                  | Paralle                                                                | elism; | ;     |                                                                   |  |
|          |                            |                  | В                                                                      | С      | D     | BCD Input                                                         |  |
|          | Parallelism                | orallelism<br>ON | 0                                                                      | 0      | 0     | No function, responds to the parameter configured in Parallelism; |  |
|          |                            |                  | 0                                                                      | 0      | 1     | Master Parallelism Option;                                        |  |
|          |                            |                  | 0                                                                      | 1      | 0     | Follower Parallelism option;                                      |  |
|          |                            |                  | 1                                                                      | 0      | 0     | Option Individual Parallelism Phase;                              |  |
|          |                            |                  | 1                                                                      | 1      | 0     | Individual Parallelism Option Bank (Only in the Bank              |  |
|          |                            |                  |                                                                        |        |       | Topology);                                                        |  |
|          |                            |                  | 1                                                                      | 1      | 1     | Parallelism option off;                                           |  |
|          |                            |                  | NOTE                                                                   | : The  | digi  | tal input can only adopt one of the four enabled parameters.      |  |
|          |                            |                  | Amon                                                                   | g the  | m, (  | Commands, Cj. Regulation, Regulation Mode or Parallelism.         |  |
|          |                            |                  | Only c                                                                 | one pa | aran  | neter will be enabled;                                            |  |
| Password | $\rightarrow$ Menu for set | ting a passwo    | ord to a                                                               | ccess  | the   | DVR configuration menus.                                          |  |
| change   |                            | 0000 to          | The r                                                                  | nanul  | facti | uring password of the DVR is 0000. In case of loss or             |  |
|          |                            | 9999             | forget                                                                 | fulne  | ss o  | f password, contact Electron do Brasil and inform the password    |  |
|          |                            |                  | remin                                                                  | der.   |       |                                                                   |  |

# **Electron**

| Menu                 | Parameter                                             | Variable                                                                  | Description                                                                         |  |  |  |
|----------------------|-------------------------------------------------------|---------------------------------------------------------------------------|-------------------------------------------------------------------------------------|--|--|--|
|                      | $\rightarrow$ This menu                               | is to configure the                                                       | activation of relays 1 and 2 that are responsible for the command of                |  |  |  |
|                      | Voltage up a                                          | nd down.                                                                  |                                                                                     |  |  |  |
|                      | Logic                                                 | ightarrow Submenu to cor                                                  | nfigure the Relay activation logic.                                                 |  |  |  |
|                      |                                                       | Normal                                                                    | Initial Condition of Relay Off;                                                     |  |  |  |
| Drive relays         |                                                       | Reverse                                                                   | Initial condition of the Activated Relay;                                           |  |  |  |
| Relay 1              |                                                       | ightarrow Submenu to cor                                                  | nfigure the type of Relay trigger.                                                  |  |  |  |
| Relay 2              | Kind                                                  | Constant                                                                  | Relay will trigger and continue to trigger during the switching time;               |  |  |  |
|                      |                                                       | Wrist                                                                     | Relay will trigger and continue to trigger for the period configured in             |  |  |  |
|                      |                                                       |                                                                           | the Time parameter .                                                                |  |  |  |
|                      |                                                       | ightarrow Submenu to cor                                                  | nfigure the Relay Pulse Time.                                                       |  |  |  |
|                      | Time                                                  |                                                                           | This function is available only when the Drive <b>Type</b> is set to <b>Pulse</b> . |  |  |  |
|                      |                                                       | 500 to <u>5000 </u> mS                                                    | When this parameter is enabled, the Relay will remain triggered for                 |  |  |  |
|                      |                                                       | (millisecond)                                                             | as long as it is parameterized by the user.                                         |  |  |  |
|                      | → Menu to configure the activation of Relays 3 to 13. |                                                                           |                                                                                     |  |  |  |
|                      |                                                       | $\rightarrow$ Submenu to configure which function the relay will perform; |                                                                                     |  |  |  |
|                      | Function                                              | No Function                                                               | Relay without any function;                                                         |  |  |  |
| Drive relays         |                                                       | Command                                                                   | Enables the Relay Command function;                                                 |  |  |  |
| Relay 3              |                                                       | Alarm                                                                     | Enables the Alarm function for the Relay;                                           |  |  |  |
| Relay 4              |                                                       | Fault                                                                     | Enable the Failure function;                                                        |  |  |  |
| Relay 5              |                                                       | $\rightarrow$ Submenu to configure the type of Relay trigger.             |                                                                                     |  |  |  |
| Relay 6              | Logic                                                 | Normal                                                                    | Initial Condition of Relay Off;                                                     |  |  |  |
| Relay 7              |                                                       | Reverse                                                                   | Initial condition of the Activated Relay;                                           |  |  |  |
| Relay 8              |                                                       | $\rightarrow$ Submenu to configure the type of Relay trigger.             |                                                                                     |  |  |  |
| Relay 9              |                                                       | NOTE: When set t                                                          | o constant the relay pulse time will be OFF;                                        |  |  |  |
| Relay 10             | Kind                                                  | Constant                                                                  | Relay will trigger and continue to trigger during the switching time;               |  |  |  |
| Relay 11             |                                                       | Wrist                                                                     | Relay will trigger and continue to trigger during the period                        |  |  |  |
| Relay 12<br>Delay 12 |                                                       |                                                                           | configured in the Time parameter;                                                   |  |  |  |
| Relay 13             |                                                       | ightarrow Submenu to co                                                   | nfigure the Relay Pulse Time.                                                       |  |  |  |
|                      |                                                       |                                                                           | This function is available only when the Drive <b>Type</b> is set to <b>Pulse</b> . |  |  |  |
|                      | Time                                                  | 500 to <u>5000 </u> mS                                                    | When this parameter is enabled, the Relay will remain triggered for                 |  |  |  |
|                      |                                                       | (milli second)                                                            | as long as it is parameterized by the user.                                         |  |  |  |

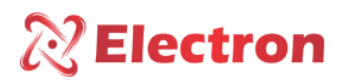

| Menu           | Parameter                                                     | Variabl                                                                          | e        | Description                                                             |  |  |  |
|----------------|---------------------------------------------------------------|----------------------------------------------------------------------------------|----------|-------------------------------------------------------------------------|--|--|--|
|                |                                                               | ightarrow Submenu to configure the activation of the Command Relay.              |          |                                                                         |  |  |  |
|                |                                                               | Only one command can be enabled.                                                 |          |                                                                         |  |  |  |
|                |                                                               | NOTE: When configured with the command function, the TYPE and TIME               |          |                                                                         |  |  |  |
|                |                                                               | parameters                                                                       | s are no | ow the same as those configured in relay 1 (up voltage) and relay       |  |  |  |
|                |                                                               | 2 (down vo                                                                       | ltage);  |                                                                         |  |  |  |
|                |                                                               | Lower                                                                            | OFF      | Disables command to Lower Voltage;                                      |  |  |  |
|                |                                                               | Voltage                                                                          | ON       | Enable command to Lower Voltage;                                        |  |  |  |
|                |                                                               | → Submenı                                                                        | u to cor | nfigure the activation of the Command Relay.                            |  |  |  |
|                |                                                               | Only one c                                                                       | ommar    | nd can be enabled.                                                      |  |  |  |
|                |                                                               | NOTE: When configured with the command function, the TYPE and TIME               |          |                                                                         |  |  |  |
|                |                                                               | parameters                                                                       | are no   | w the same as those configured in relay 1 (up voltage) and relay        |  |  |  |
|                |                                                               | 2 (down vol                                                                      | tage);   |                                                                         |  |  |  |
|                |                                                               | Rising                                                                           | OFF      | Disables the command to Raise Voltage;                                  |  |  |  |
|                |                                                               | Voltage                                                                          | ON       | Enable command to Raise Voltage;                                        |  |  |  |
|                | ightarrow Relay Configuration with the Surge Alarm function ; |                                                                                  |          |                                                                         |  |  |  |
| Drive Relays   | Relay inggering                                               | Undervol                                                                         | OFF      | Disables Undervoltage Alarm;                                            |  |  |  |
| Relays 3 to 13 |                                                               | tage                                                                             | ON       | Enables Undervoltage Alarm;                                             |  |  |  |
|                |                                                               | ightarrow Relay Configuration with Over Current Alarm function ;                 |          |                                                                         |  |  |  |
|                |                                                               | Upon                                                                             | OFF      | Disables Overcurrent Relay Alarm;                                       |  |  |  |
|                |                                                               | Colour.                                                                          | ON       | Enables Over Current Relay Alarm;                                       |  |  |  |
|                |                                                               | $\rightarrow$ Relay Co                                                           | nfigura  | tion with Compensation Limit Alarm function;                            |  |  |  |
|                |                                                               | Limit.                                                                           | OFF      | Disables Compensation Limit Relay Alarm;                                |  |  |  |
|                |                                                               | Compen                                                                           | ON       | Enables Limit Relay Alarm Compensation;                                 |  |  |  |
|                |                                                               | $\rightarrow$ Alarm Relay Configuration with <b>Over Current</b> Alarm function; |          |                                                                         |  |  |  |
|                |                                                               | Colour.                                                                          | OFF      | Disables Reverse Current Alarm;                                         |  |  |  |
|                |                                                               | Reverse                                                                          | ON       | Enables Reverse Current Alarm;                                          |  |  |  |
|                |                                                               | $\rightarrow$ Alarm Re                                                           | lay Cor  | nfiguration with Maintenance and Switching function;                    |  |  |  |
|                |                                                               | Manut.                                                                           | OFF      | Disables Switch Maintenance Alarm;                                      |  |  |  |
|                |                                                               | Commut.                                                                          | ON       | Enables Switch Maintenance Alarm;                                       |  |  |  |
|                |                                                               | $\rightarrow$ Configura                                                          | ation of | f the types of fault that the Relay can act when using the <b>Fault</b> |  |  |  |
|                |                                                               | function;                                                                        |          |                                                                         |  |  |  |
|                |                                                               | Limit.                                                                           | OFF      | Disables Compensation Threshold Failure;                                |  |  |  |
|                |                                                               | Compen                                                                           | ON       | Enables Compensation Limit Failure;                                     |  |  |  |
|                |                                                               | Color.                                                                           | OFF      | Disables reverse current;                                               |  |  |  |
|                |                                                               | Reverse                                                                          | ON       | Enables reverse current;                                                |  |  |  |

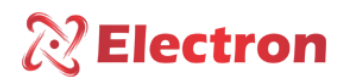

| Menu           | Parameter                                                                            | Variable                                      |           | Description                                                       |  |
|----------------|--------------------------------------------------------------------------------------|-----------------------------------------------|-----------|-------------------------------------------------------------------|--|
| Drive Relays   | Relay                                                                                | Manut.                                        | OFF       | Disables Indication for Switch maintenance;                       |  |
| Relays 3 to 13 | Triggering                                                                           | Commu                                         | ON        | Enables Indication for Maintenance of the Switch;                 |  |
|                |                                                                                      | t.                                            |           |                                                                   |  |
|                |                                                                                      | $\rightarrow$ Subme                           | nu to con | figure the Relay activation logic                                 |  |
| Relay drive    | Logic                                                                                | Norn                                          | nal       | Initial condition of the Relay Off;                               |  |
| Relay 14       |                                                                                      | Reverse                                       |           | Initial condition of relay Triggered;                             |  |
| Idioma /       | $\rightarrow$ Menu to sele                                                           | ct the language displayed on the DVR display; |           |                                                                   |  |
| Language       |                                                                                      | Portug                                        | guese     | Presentation language defined in Portuguese;                      |  |
|                |                                                                                      | Engl                                          | ish       | Presentation language set in English;                             |  |
|                | $\rightarrow$ Menu to test the Relay activations in order to check the installation; |                                               |           |                                                                   |  |
|                |                                                                                      |                                               |           | Attention when using this menu, it activates the relay outputs so |  |
| Drive Test     |                                                                                      | Relay Dri                                     | ive 1 to  | that the operator can make sure they work, but if the DVR is in   |  |
|                |                                                                                      | Relay Di                                      | rive 14   | $\wedge$ operation and the relays are connected to give           |  |
|                |                                                                                      |                                               |           | commands and in the protection of the system, the                 |  |
|                |                                                                                      |                                               |           | relay will be activated.                                          |  |
|                |                                                                                      |                                               |           | Select the Relay and press the SET key to perform the drive.      |  |

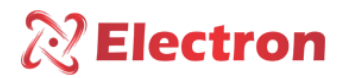

#### MENU PROTECTION

The PROTECTION Menu : Configuration menu for the switch's protections and has the following submenus:

- Undervoltage;
- Overvoltage;
- Overcurrent;
- Reverse Current;

- Failure of Regulation;
- Switching Failure;
- Maximum and Minimum TAP

To access the **prote** menu with the display in reading presentation mode. Press the **SET** key the display will present a menu screen at the bottom, with the  $\blacktriangleright$  key navigate to the **protection** menu, press the **SET** key.

The **prote** menu has a password for your navigation, soon after pressing the SET key, a four-digit number will appear on the display, "password reminder" at the top and in the center **0000**. Use the  $\blacktriangle$  or  $\forall$  key to change the digits, to confirm the chosen number and move to the next number press the  $\blacktriangleright$  key, to return to the previous number press the  $\triangleleft$  key. Confirming the four digits press the SET key, if the password is correct you will enter the configuration menu showing the configuration options. If the password is incorrect, an "incorrect password" message will appear at the bottom of the display and will show **0000 again**.

After entering the password, the DVR will only ask for the password again when it returns to its measurement indication screen, if you continue to make configuration in other menus that have a password, the DVR will not ask for the password again.

<u>From the factory the DVR password is **0000**. In case of loss or forgetfulness of the password, please contact <u>Electron do Brasil informing the password reminder.</u></u>

To navigate the setup menu using the  $\blacktriangle \forall$  keys. To enter the desired option press the SET or  $\triangleright$  key, to change the value of the variables use the  $\blacktriangle \forall$  keys and press the SET key to confirm the change, to cancel the operation press the  $\triangleleft$  key. Automatically the variable will return its previous value.

| Menu     | Parameter                     | Variable                                                     | Description                               |  |  |
|----------|-------------------------------|--------------------------------------------------------------|-------------------------------------------|--|--|
|          | $\rightarrow$ Menu to configu | ure Undervoltage protection:                                 |                                           |  |  |
|          |                               | ightarrow Submenu to enable or disable Undervoltage locking. |                                           |  |  |
| Blockade |                               | OFF Enables switch lockout due to undervoltage;              |                                           |  |  |
|          |                               | ON                                                           | Disables Switch Lock due to Undervoltage; |  |  |

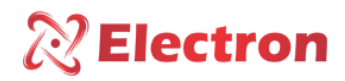

## MENU PROTECTION

| Menu          | Parameter                                                               | Variable                                          | Description                                                       |  |  |  |
|---------------|-------------------------------------------------------------------------|---------------------------------------------------|-------------------------------------------------------------------|--|--|--|
|               | → Percentage o                                                          | f deviation in the sec                            | ondary of the PT for the undervoltage drive;                      |  |  |  |
|               | Blockade                                                                | OFF                                               | Disables switch locking;                                          |  |  |  |
|               | BIOCKAUE                                                                | ON                                                | Enables switch locking;                                           |  |  |  |
|               | $\rightarrow$ Delay time fo                                             | r blocking actuation a                            | after undervoltage detection;                                     |  |  |  |
|               | Dotour                                                                  | Percentage of Deviation by undervoltage blockage; |                                                                   |  |  |  |
|               | Detoui                                                                  | 10 to 99%                                         | Percentage of deviation for undervoltage blocking;                |  |  |  |
|               | Potardation                                                             | ightarrow Delay time for bl                       | ocking actuation after undervoltage detection;                    |  |  |  |
|               | Retartation                                                             | 0 to 1200 sec                                     | Time in seconds for blocking action;                              |  |  |  |
|               | Hystorosis                                                              | $\rightarrow$ Return hysteresi                    | s of undervoltage blocking;                                       |  |  |  |
|               | Trysteresis                                                             | 0 to 25%                                          | Value in seconds for blocking actuation;                          |  |  |  |
|               |                                                                         | ightarrow Choice of Relay f                       | or undervoltage drive:                                            |  |  |  |
| Undercurrent  |                                                                         |                                                   | This is a shortcut to setting up the relays from the setup menu   |  |  |  |
|               | Relay-drive                                                             |                                                   | on page 17. Relays 3 to 13 can be configured for alarm function   |  |  |  |
|               |                                                                         |                                                   | and undervoltage activation. In this case, all relays selected to |  |  |  |
|               |                                                                         |                                                   | act by Undervoltage will be subject to the parameters             |  |  |  |
|               |                                                                         |                                                   | configured for this protection.                                   |  |  |  |
|               | $\rightarrow$ Menu to enal                                              | ole or disable Reverse                            | e Current locking;                                                |  |  |  |
|               | Reverse                                                                 | OFF                                               | Enables reverse current switch lockout;                           |  |  |  |
|               | Current                                                                 | ON                                                | Disables reverse current switch lockout;                          |  |  |  |
|               | ightarrow Menu to enable or disable the lock due to regulation failure; |                                                   |                                                                   |  |  |  |
|               | Adjustment                                                              | OFF                                               | Disables switch lock for switching failure;                       |  |  |  |
|               | Failure                                                                 | ON                                                | Enables switch locking for Switching Failure;                     |  |  |  |
| About Current | $\rightarrow$ Menu to enal                                              | ole or disable switchi                            | ng failure lock                                                   |  |  |  |
|               | Switching                                                               | OFF                                               | Disables switch lock for switching failure;                       |  |  |  |
|               | Failure                                                                 | ON                                                | Enables switch locking for Switching Failure.                     |  |  |  |
|               | $\rightarrow$ Menu to enal                                              | ole or disable Maxim                              | um or Minimum TAP locking:                                        |  |  |  |
|               | Maximum and                                                             | OFF                                               | Disables the switch lock by maximum or minimum TAP;               |  |  |  |
|               | Minimum TAP                                                             | ON                                                | Enables the locking of the switch by maximum or minimum           |  |  |  |
|               |                                                                         |                                                   | TAP;                                                              |  |  |  |

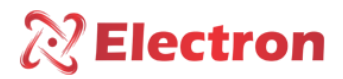

The Regula menu. is a menu for configuring the parameters for the calculations of voltage regulation and the regulation sets and has the following submenus:

- Op Mode;
- Reg. Phase;
- C. Regulation 1;
- C. Regulation 2;
- C. Regulation 3;

- C. Regulation 4;
- C. Regulation 4;
- C. Regulation 5;
- C. Regulation 6;
- C. Regulation 7;
- C. Regulation 8;

To access the menu **regulates.** with the display in reading mode. Press the **SET button** and the display will present a menu screen at the bottom, with the  $\blacktriangleright$  button navigate to the adjust menu, press the **SET key**.

The menu **regulates.** has a password for your browsing, soon after pressing the SET key, a four-digit number will appear on the display, "password reminder" at the top and in the center **0000**. Use the  $\blacktriangle$  or  $\lor$  key to change the digits, to confirm the chosen number and move to the next number press the  $\blacktriangleright$  key, to return to the previous number press the  $\blacktriangleleft$  key. Confirming the four digits press the SET key, if the password is correct you will enter the configuration menu showing the configuration options. If the password is incorrect, an "incorrect password" message will appear at the bottom of the display and will show **0000 again**.

After entering the password, the DVR will only ask for the password again when it returns to its measurement indication screen, if you continue to make configuration in other menus that have a password, the DVR will not ask for the password again.

# <u>From the factory the DVR password is **0000**. In case of loss or forgetfulness of the password, please contact <u>Electron do Brasil informing the password reminder.</u></u>

To navigate the setup menu using the  $\blacktriangle \forall$  keys. To enter the desired option press the SET or  $\triangleright$  key, to change the value of the variables use the  $\blacktriangle \forall$  keys and press the SET key to confirm the change, to cancel the operation press the  $\triangleleft$  key. Automatically the variable will return its previous value.

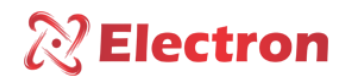

| Menu        | Parameter                                        | Variable              | Description                                                                                         |  |  |
|-------------|--------------------------------------------------|-----------------------|----------------------------------------------------------------------------------------------------|--|--|
|             | $\rightarrow$ Menu to configure the dimmer mode; |                       |                                                                                                    |  |  |
|             |                                                  | Automatic             | The DVR will execute the commands automatically, based on the                                       |  |  |
|             |                                                  |                       | settings values;                                                                                    |  |  |
| OP MODE.    | Your location                                    | Local                 | Enables the user to execute commands through the DVR display;                                       |  |  |
|             |                                                  | Remote/Local          | The DVR will be able to receive commands to raise and lower                                         |  |  |
|             |                                                  |                       | voltage remotely;                                                                                   |  |  |
|             |                                                  | Blockade              | The DVR will block the execution of voltage up and down                                             |  |  |
|             |                                                  |                       | commands;                                                                                           |  |  |
|             | $\rightarrow$ Menu to enab                       | le and/or disable the | Stand Alone operating mode                                                                          |  |  |
|             |                                                  | Yes                   | Enables the option with Stand Alone, that is, if communication                                      |  |  |
| Stand Alone |                                                  |                       | with the remote is lost, the regulator's operating mode;                                            |  |  |
|             |                                                  |                       | Disables the Stand Alone option;                                                                    |  |  |
|             |                                                  | No                    | <b>NOTE:</b> Menu available only if the regulator operating mode is set                             |  |  |
|             |                                                  |                       | to Remote;                                                                                          |  |  |
|             |                                                  |                       | Sets the TP measurement between phase A and neutral as a                                            |  |  |
|             |                                                  |                       | reference for the regulation calculations.                                                          |  |  |
|             |                                                  | PHASE A A             | Note: Automatically the current reading of phase A is enabled                                       |  |  |
|             |                                                  |                       | and allows the configuration for voltage and current readings of                                    |  |  |
|             |                                                  |                       | the other phases in the Trafo menu.                                                                 |  |  |
|             |                                                  |                       | Sets the TP measurement between phase B and neutral as a reference for the regulation calculations. |  |  |
|             |                                                  |                       | Note: Phase B current reading is automatically enabled and                                          |  |  |
| Reg. Phase  |                                                  | PHAJE D D             | allows configuration for voltage and current readings from other                                    |  |  |
|             |                                                  |                       | phases in the Trafo menu.                                                                           |  |  |
|             |                                                  |                       | Sets the TP measurement between phase C and neutral as a                                            |  |  |
|             |                                                  |                       | reference for the regulation calculations.                                                          |  |  |
|             |                                                  | PHASE C C             | Note: Automatically the current reading of phase C is enabled                                       |  |  |
|             |                                                  |                       | and allows the configuration for voltage and current readings of                                    |  |  |
|             |                                                  |                       | the other phases in the Trafo menu.                                                                 |  |  |

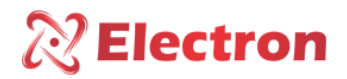

| Menu           | Parameter                  | Variable                      | Description                                                                         |
|----------------|----------------------------|-------------------------------|-------------------------------------------------------------------------------------|
|                |                            | ABA PHASE                     | Sets the TP measurement between the AB phases as a reference                        |
|                |                            |                               | for the regulation calculations and the current measurement of                      |
|                |                            |                               | phase A.                                                                            |
|                |                            |                               | Note: automatically the readings of the other phases for voltage                    |
|                |                            |                               | and current are disabled.                                                           |
| Reg. Phase     |                            |                               | Sets the PT measurement between AB phases as a reference for                        |
|                |                            | ABB PHASE                     | the regulation calculations and the B-phase current                                 |
|                |                            |                               | measurement.                                                                        |
|                |                            |                               | and current are disabled                                                            |
|                |                            |                               | and current are disabled.                                                           |
|                |                            |                               | for the regulation calculations and the C phase current                             |
|                |                            | ABC PHASE                     | measurement                                                                         |
|                |                            |                               | Note: automatically the readings of the other phases for voltage                    |
|                |                            |                               | and current are disabled.                                                           |
|                | $\rightarrow$ Menu to con  | figure the parameter          | s of the adjustment sets. Configuration of Set 1 only is required.                  |
|                | The other sets, i          | f not used, leave the         | setting in OFF.                                                                     |
|                |                            | ON                            | Enables the configuration set;                                                      |
|                |                            | OFF                           | Disables the configuration set;                                                     |
|                | $\rightarrow$ Submenu to a | configure the referen         | ce voltage for regulation;                                                          |
|                |                            |                               | Desired load voltage with reference to the secondary voltage of                     |
|                |                            |                               | the TP.                                                                             |
|                | Tension                    | 40 Vac to 280 Vac             | TP ratio = $13,800 \text{ V} / 115 \text{ V} = \frac{120 \text{ V}}{100 \text{ V}}$ |
|                |                            |                               | Desired voltage at load = 13,200 V                                                  |
| Set No. 1 to 8 | ) Submonuto                | anfiguro the timing t         | Nominal voltage = $13,200 \text{ V} / 120 \text{ V} = 110 \text{ V}$                |
|                |                            |                               | The time to command the switch is the same as that set in the                       |
|                |                            | Linear                        | narameters T un and T down                                                          |
|                |                            |                               | The time to control the switch is inversely proportional to the                     |
|                |                            |                               | voltage deviation from the rated voltage. The greater the                           |
|                | C. Operation               | Reverse                       | deviation, the faster the DVR will send the command to the                          |
|                |                            |                               | switch.                                                                             |
|                |                            |                               | Command Time = T rise (configured deviation / measured                              |
|                |                            |                               | deviation);                                                                         |
|                |                            |                               | Command Time = T Descend (Configured Deviation / Measured                           |
|                |                            |                               | Deviation);                                                                         |
|                |                            | Step                          | It has 3 configurable deviation levels, each with its voltage up                    |
|                | → Menu to cont             | igure the line offcet/        | and down time setting,                                                              |
|                |                            | $\rightarrow$ Menu to configu | re the line drop compensation type                                                  |
|                |                            | None                          | Disregards the Resistive (R), Reactive $(x)$ and Fall (Z) drop                      |
| Compensation   |                            |                               | configurations;                                                                     |
| Conf           | LDC Type                   |                               | It is typically used when the voltage drop in the line is most                      |
|                |                            | RX                            | significant. It is necessary to configure two line parameters                       |
|                |                            |                               | when the <b>RX option</b> ;                                                         |
|                |                            |                               | It is normally used when the voltage drop in the line is relatively                 |
|                |                            | Z                             | small. You must configure the Z drop parameter .                                    |

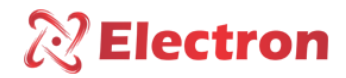

| Menu         | Parameter                   | Variable              | Description                                                                                     |
|--------------|-----------------------------|-----------------------|-------------------------------------------------------------------------------------------------|
|              |                             | $\rightarrow$ Menu to | configure the resistive voltage drop component in the line in Volts;                            |
|              |                             |                       | Option used when RX compensation mode is selected                                               |
|              | Fall R                      | - 25V to              | Rated current of TC 5 A.                                                                        |
|              |                             | 25V                   | • <b>Fall R</b> = 5 * R * (TC Ratio / TP Ratio).                                                |
|              |                             |                       | Where: <u>R is the reactance of the transformer line to the load ohms <math>\Omega</math></u> ; |
|              |                             | $\rightarrow$ Menu to | configure the resistive voltage drop component in the line in Volts;                            |
|              |                             | - 25V to              | Option used when RX compensation mode is selected                                               |
|              | Drop X                      | 25V                   | Rated current of TC 5 A.                                                                        |
|              |                             |                       | • Drop X = 5 * X * (TC Ratio / TP Ratio).                                                       |
|              |                             |                       | Where: X is the reactance of the transformer line to the load ohms                              |
|              |                             |                       | Ω                                                                                               |
|              |                             | $\rightarrow$ Menu to | configure the voltage drop on the line in percentage.                                           |
|              |                             | 0 to 15 %             | Option used when the Z compensation mode is selected.                                           |
|              | Comp. Z                     |                       | Value of the percentage of voltage drop in the line.                                            |
| Compensation |                             |                       | Adjusted the rated current of the DVR (5A).                                                     |
| Conf.        |                             |                       | <b>Comp. Z</b> = 100 . <u>Tension in Trafo - Tension in Load</u> . <u>5.TC interface</u>        |
|              |                             |                       | Voltage in Traffic Load Current                                                                 |
|              |                             | $\rightarrow$ Menu to | configure the maximum allowable compensation for regulation;                                    |
|              | Comp. MAX                   | 10 to 25%             | Value in percentage of the voltage to avoid high output voltage in the                          |
|              |                             |                       | transformer causing a high current in the load;                                                 |
|              |                             |                       | NOTE: The percentage of deviation is from the secondary and secondary                           |
|              |                             |                       | from the PT                                                                                     |
|              |                             | $\rightarrow$ Menu to | configure the deviation in percentage permissible of the load;                                  |
|              |                             | 0.1 to                | When it exceeds the configured limit, it will start counting time to lower or                   |
|              |                             | 10%                   | raise the voltage.                                                                              |
|              |                             |                       | NOTE: The percentage of deviation must be greater than half of the                              |
|              |                             |                       | corresponding voltage step of a TAP or there will be instability of the switch.                 |
|              |                             |                       | In the example below, the deviation has to be set to a percentage greater                       |
|              | -                           |                       | than 0.5%                                                                                       |
|              | Detour                      |                       | Voltage Step = 140V                                                                             |
|              |                             |                       | Desired Voltage at Load = 13,200 V                                                              |
|              |                             |                       | Deviation > (140 / 13200) / 2 > 0.5%                                                            |
|              |                             |                       | NOTE: This menu is available only with the timing set to linear and reverse.                    |
| Compensation | $\rightarrow$ Menu to confi | gure the co           | nmand delay time for the switch;                                                                |
| Conf.        |                             | $\rightarrow$ Menu to | configure the subsequent wait time for the command to be repeated;                              |
|              | T. Subsequent               | 0 to 30               | Command retry wait time for the switch, if one switch was not sufficient for                    |
|              |                             | sec                   | the voltage to stay within the permissible deviation                                            |
|              |                             | $\rightarrow$ Menu to | configure the subsequent wait time for the command to be repeated;                              |
|              |                             |                       | Delay time for the voltage lowering command after detecting a voltage                           |
|              | I. Climb                    | 0 to 180              | deviation.                                                                                      |
|              |                             | sec                   | NOTE: This menu is only available for timing configured as linear and                           |
|              |                             |                       | reverse.                                                                                        |

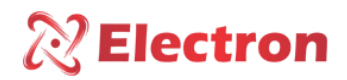

| Menu         | Parameter  | Variable                                                                                | Description                                                                  |  |
|--------------|------------|-----------------------------------------------------------------------------------------|------------------------------------------------------------------------------|--|
|              |            | ightarrow Menu to configure the command delay time for the switch to lower the voltage; |                                                                              |  |
|              |            |                                                                                         | Delay time for the command to lower the voltage after detecting a voltage    |  |
|              | T. Descend | 0 to 180 sec                                                                            | deviation;                                                                   |  |
|              |            |                                                                                         | NOTE: This menu is only available for timing configured as linear and        |  |
|              |            |                                                                                         | <u>reverse.</u>                                                              |  |
|              |            | $\rightarrow$ Menu to enab                                                              | le and/or disable the set of regulation by day and time of entry and exit;   |  |
|              |            | NOTE: When the                                                                          | e regulation set is disabled for entry by day and time, the set will only be |  |
|              |            | executed by com                                                                         | mands from the RS485 Serial Network or by digital inputs;                    |  |
| Compensation | Н.         | Yes                                                                                     | Enables regulation by the day and time of entry and exit configured in the   |  |
| Conf.        | Calendar.  |                                                                                         | set;                                                                         |  |
|              |            | No                                                                                      | Disables the regulation by the day and time of entry and exit configured     |  |
|              |            |                                                                                         | in the set;                                                                  |  |
|              |            | $\rightarrow$ Menu to configure the mode with which the adjustment set will enter;      |                                                                              |  |
|              |            | Daily                                                                                   | Executes the set setting all two within the configured start and end time;   |  |
|              |            | Monday                                                                                  | Selects Monday for the regulation set;                                       |  |
|              |            | Tuesday                                                                                 | Selects Tuesday for the regulation set;                                      |  |
|              |            | Wednesday                                                                               | Selects Wednesday for the regulation set;                                    |  |
|              | Day Week   | Thursday                                                                                | Selects Thursday for the regulation set;                                     |  |
|              |            | Friday                                                                                  | Selects Friday for the set of regulations;                                   |  |
|              |            | Saturday                                                                                | Selects Saturday for the regulation set;                                     |  |
|              |            | Sunday                                                                                  | Selects Sunday for the regulation set;                                       |  |

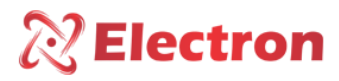

ightarrow Setup menu available when timing type is set to Steps

| Menu        | Parameter                                               | Variable               |                                                                                | Description                                              |  |
|-------------|---------------------------------------------------------|------------------------|--------------------------------------------------------------------------------|----------------------------------------------------------|--|
|             | $\rightarrow$ Menu to set the timing step parameters 1. |                        |                                                                                |                                                          |  |
|             | Option used v                                           | when the Timing t      | ype is set to <b>Step;</b>                                                     |                                                          |  |
|             |                                                         | ightarrow Submenu to c | onfigure the deviation fr                                                      | om step 1 in permissible percentage in the load;         |  |
|             |                                                         |                        | The DVR has three con                                                          | figurable and independent bypass levels to raise         |  |
|             |                                                         |                        | or lower the voltage.                                                          |                                                          |  |
|             |                                                         |                        | When it exceeds the                                                            | configured limit, the time to lower or raise the         |  |
|             |                                                         |                        | voltage will start.                                                            |                                                          |  |
|             |                                                         |                        | NOTE.1: The percentage                                                         | ge of deviation of step 1 must be less than the          |  |
|             |                                                         |                        | percentage of deviatio                                                         | n of steps 2 and 3. The percentage of deviation          |  |
|             |                                                         |                        | from step 2 must also b                                                        | be less than the deviation from step 3.                  |  |
|             |                                                         |                        | Example:                                                                       |                                                          |  |
|             | Detour                                                  | 0 to 10%               | Step deviation $1 = 4\%$                                                       |                                                          |  |
|             |                                                         | 0.00 10/0              | Step deviation $2 = 1\%$                                                       |                                                          |  |
|             |                                                         |                        | Step deviation $5 = 10\%$                                                      |                                                          |  |
|             |                                                         |                        | NOTE.2. <u>The deviation percentage of step 1 must be greater than half of</u> |                                                          |  |
| Step of     |                                                         |                        | switch                                                                         |                                                          |  |
| Temporiza 1 |                                                         |                        | <u>switch.</u><br>In the example below                                         | the doviation from stop 1 has to be set to a             |  |
|             |                                                         |                        | nercentage greater tha                                                         | , the deviation from step 1 has to be set to a $n 0.5\%$ |  |
|             |                                                         |                        | Voltage sten = $140 \text{ V}$                                                 | 11 0.576                                                 |  |
|             |                                                         |                        | Desired voltage at load                                                        | = 13.2 kV                                                |  |
|             |                                                         |                        | Deviation > (140 / 13200) / 2 > 0.5%                                           |                                                          |  |
|             |                                                         |                        | NOTE.3: This menu is a                                                         | vailable only with the timing set as a step.             |  |
|             |                                                         | ightarrow Submenu to a | configure the delay time                                                       | for the command to increase the voltage;                 |  |
|             |                                                         |                        |                                                                                | Step 1 (seconds) time of command delay for the           |  |
|             | T. Climb                                                | 0 t                    | o 180 sec                                                                      | switch to increase the voltage after detecting           |  |
|             |                                                         | 0 10 100 360           |                                                                                | voltage deviation                                        |  |
|             |                                                         | ightarrow Submenu to a | configure the delay time                                                       | for the command to lower the voltage;                    |  |
|             | T. Descend                                              |                        |                                                                                | Step 1 (seconds) time of command delay for the           |  |
|             |                                                         | 0 to 180 sec           |                                                                                | switch to lower the voltage after detecting              |  |
|             |                                                         |                        |                                                                                | voltage deviation.                                       |  |

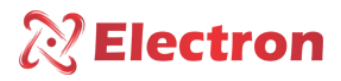

 $\rightarrow$  Setup menu available when timing type is set to Steps

| Menu         | Parameter                                                         | Variable               | Description                                                                                                   |  |  |
|--------------|-------------------------------------------------------------------|------------------------|----------------------------------------------------------------------------------------------------|--|--|
|              | $\rightarrow$ Menu to set the timing step parameters 1.           |                        |                                                                                                    |  |  |
|              | Option used v                                                     | vhen the Timing t      | ype is set to <b>Step;</b>                                                                                    |  |  |
|              |                                                                   | ightarrow Submenu to c | onfigure the deviation from step 1 in permissible percentage in the load;                                     |  |  |
|              |                                                                   | OFF                    | Disables step 2;                                                                                              |  |  |
|              |                                                                   |                        | The DVR has three configurable and independent bypass levels to raise                                         |  |  |
|              |                                                                   |                        | or lower the voltage.                                                                                         |  |  |
|              |                                                                   |                        | When it exceeds the configured limit, the time to lower or raise the                                          |  |  |
| Step of      | Detour                                                            | 0 to 10%               | voltage will start.                                                                                           |  |  |
| Temporiza, 2 |                                                                   | 0 10 10/0              | NOTE 1: The percentage deviation of step 2 must be greater than the                                           |  |  |
|              |                                                                   |                        | percentage of deviation of steps 1 and less than step 3.                                                      |  |  |
|              |                                                                   |                        | Example:                                                                                                    |  |  |
|              |                                                                   |                        | Step deviation 1 = 4%                                                                                         |  |  |
|              |                                                                   |                        | Step deviation 2 = 7%                                                                                         |  |  |
|              |                                                                   |                        | Step deviation 3 = 10%                                                                                        |  |  |
|              | configure the delay time for the command to increase the voltage; |                        |                                                                                                    |  |  |
|              | T. Climb                                                          | 0 to 180 sec           | Step time 2 (seconds) of command delay for the switch to increase the                                         |  |  |
|              |                                                                   |                        | voltage after detecting voltage deviation                                                                     |  |  |
|              | configure the delay time for the command to lower the voltage;    |                        |                                                                                                    |  |  |
|              |                                                                   | 0 to 180 sec           | Step time 2 (seconds) of command delay for the switch to lower the voltage after detecting voltage deviation. |  |  |

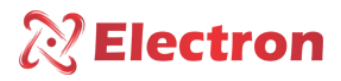

ightarrow Setup menu available when timing type is set to Steps

| Menu         | Parameter               | Variable                                                                                               | Description                                                                                 |  |  |
|--------------|-------------------------|----------------------------------------------------------------------------------------------------|---------------------------------------------------------------------------------------------|--|--|
|              | $\rightarrow$ Menu to c | $\rightarrow$ Menu to configure the timing step parameters 3.                                          |                                                                                             |  |  |
|              | Option used v           | vhen the Timing t                                                                                      | <u>ype is set to <b>Step;</b></u>                                                           |  |  |
|              | Detour                  | Detour $\rightarrow$ Submenu to configure the deviation of step 3 in percentage permissible in the loa |                                                                                             |  |  |
|              |                         | OFF                                                                                                    | Disables step 3;                                                                            |  |  |
|              |                         |                                                                                                    | The DVR has three configurable and independent bypass levels to raise or lower the voltage. |  |  |
|              |                         |                                                                                                    | When it exceeds the configured limit, the time to lower or raise the                        |  |  |
| Step of      |                         |                                                                                                    | voltage will start.                                                                         |  |  |
| Temporiza. 3 |                         | 0 to 10%                                                                                               | NOTE.1: <u>The percentage of deviation of step 3 must be greater than the</u>               |  |  |
|              |                         |                                                                                                    | percentage of deviation of steps 1 and 2.                                                   |  |  |
|              |                         |                                                                                                    | Example:                                                                                    |  |  |
|              |                         |                                                                                                    | Step deviation 1 = 4%                                                                       |  |  |
|              |                         |                                                                                                    | Step deviation 2 = 7%                                                                       |  |  |
|              |                         |                                                                                                    | Step deviation 3 = 10%                                                                      |  |  |
|              | T. Climb                | $\rightarrow$ Submenu to configure the delay time for the command to increase the voltage;             |                                                                                             |  |  |
|              |                         | 0 to 180 sec                                                                                           | Step Time 3 (seconds) of command delay for the switch to increase the                       |  |  |
|              |                         |                                                                                                    | voltage after detecting voltage drift                                                       |  |  |
|              |                         | $\rightarrow$ Submenu to a                                                                             | configure the delay time for the command to lower the voltage;                              |  |  |
|              | T. Descend              | 0 to 180 sec                                                                                           | Step time 3 (seconds) of command delay for the switch to lower the                          |  |  |
|              |                         |                                                                                                    | voltage after detecting voltage drift.                                                      |  |  |

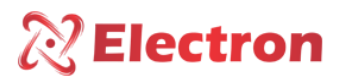

#### MENU TRAFO

The TRAFO menu is a configuration menu for the Transformer parameters and has the following Submenus:

- Reading Phase
- Color. Trafo

To access the menu with the display in reading mode. Press the **SET** key the display will present at the bottom a menu screen, with the  $\blacktriangleright$  key navigate to the **trafo** menu, press the **SET key**.

**TP** Ratio

TC Ratio

The **Trafo** menu has a password for your navigation, soon after pressing the SET key, a four-digit number will appear on the display, "password reminder" at the top and in the center **0000**. Use the  $\blacktriangle$  or  $\blacktriangledown$  key to change the digits, to confirm the chosen number and move to the next number press the  $\blacktriangleright$  key, to return to the previous number press the  $\triangleleft$  key. Confirming the four digits press the SET key, if the password is correct you will enter the configuration menu showing the configuration options. If the password is incorrect, an "incorrect password" message will appear at the bottom of the display and will show **0000 again**.

After entering the password, the DVR will only ask for the password again when it returns to its measurement indication screen, if you continue to make configuration in other menus that have a password, the DVR will not ask for the password again.

<u>The manufacturing password of the DVR is **0000**. In case of loss or forgetfulness of the password, please contact Electron do <u>Brasil informing the password reminder.</u></u>

To navigate the setup menu using the  $\blacktriangle \forall$  keys. To enter the desired option press the SET or  $\triangleright$  key, to change the value of the variables use the  $\blacktriangle \forall$  keys and press the SET key to confirm the change, to cancel the operation press the  $\triangleleft key$ . Automatically the variable will return its previous value.

| Menu           | Parameter                                                                                | Variable             | Description                                                             |  |
|----------------|------------------------------------------------------------------------------------------|----------------------|-------------------------------------------------------------------------|--|
|                | $\rightarrow$ Menu to en                                                                 | able and/or disa     | ble the CT and TP reading phases;                                       |  |
|                | TP Phases                                                                                | ightarrow Submenu to | enable and/or disable voltage reading in phases A, B, or C.             |  |
|                | Attn.                                                                                    | OFF                  | Disables the voltage reading of the corresponding phase;                |  |
| Reading phase  | A.u                                                                                      | ON                   | Enables voltage reading of the corresponding phase;                     |  |
|                | TC Phases                                                                                | ightarrow Submenu to | enable and/or disable voltage reading in phases A, B, or C.             |  |
|                | Δttn·                                                                                    | OFF                  | Disables the voltage reading of the corresponding phase;                |  |
|                | Attil.                                                                                   | ON                   | Enables voltage reading of the corresponding phase;                     |  |
| Color Enr      | $\rightarrow$ Menu to set the rated current of the CT transformer of phases A, B, and C. |                      |                                                                         |  |
| 1/2/3          |                                                                                          | 0.001 to             | Value in kA of the winding that will be monitored.                      |  |
|                |                                                                                          | 9.999KA              | Example: Winding Current with nominal load: 0.95 KA.                    |  |
| TP Patio       | ightarrow Menu to configure the TP transform ratio of Phase A, B, and C;                 |                      |                                                                         |  |
| Attn:          |                                                                                          | 1 to 9999            | Value in KA of the winding that will be monitored.                      |  |
| Attri.         |                                                                                          |                      | Example: TP=13800V/115V=120V (TP Ratio 120)                             |  |
| TC A/B/C Patio | $\rightarrow$ Menu to cor                                                                | nfigure the CT tr    | ansform ratio of Phase A, B, and C;                                     |  |
|                |                                                                                          |                      | Value of the CT transform ratio of each winding that will be monitored. |  |
|                |                                                                                          | 1 to 9999            | Example: 950/5 = 190 A (TC Ratio 190 A)                                 |  |

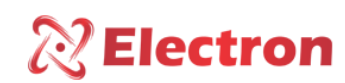

#### MENU SWITCHING

The menu switches. is a configuration menu for switch parameters and has the following Submenus:

To access the menu **switch.** with the display in reading mode. Press the **SET key** and the display will present a menu screen at the bottom, with the ► key navigate to the switch menu, press the **SET key**.

The menu **switches.** With the display in reading display mode. Press the **SET key** and the display will present a menu screen at the bottom, with the ► key navigate to the switch menu, press the **SET key**.

The **commut** menu has a password for your navigation, soon after pressing the SET key, a four-digit number will appear on the display, "password reminder" at the top and in the center **0000**. Use the  $\blacktriangle$  or  $\lor$  key to change the digits, to confirm the chosen number and move to the next number press the  $\blacktriangleright$  key, to return to the previous number press the  $\triangleleft$  key. Confirming the four digits press the SET key, if the password is correct you will enter the configuration menu showing the configuration options. If the password is incorrect, an "incorrect password" message will appear at the bottom of the display and will show **0000 again**.

<u>The manufacturing password of the DVR is 0000. In case of loss or forgetfulness of the password, please contact Electron do</u> <u>Brasil informing the password reminder.</u>

To navigate the setup menu using the  $\blacktriangle \forall$  keys. To enter the desired option press the SET or  $\triangleright$  key, to change the value of the variables use the  $\blacktriangle \forall$  keys and press the SET key to confirm the change, to cancel the operation press the  $\triangleleft$  key. Automatically the variable will return its previous value.

| Menu          | Parameter                                                                                | Variable                                               | Description                                                                 |  |  |
|---------------|------------------------------------------------------------------------------------------|--------------------------------------------------------|-----------------------------------------------------------------------------|--|--|
|               | $\rightarrow$ Menu to cor                                                                | ightarrow Menu to configure the Switch Switching time. |                                                                             |  |  |
|               |                                                                                          |                                                        | Time required for the entire switching process, from the command to         |  |  |
| T. Switching  |                                                                                          | 1 to 100 s                                             | the end of execution. If switching does not occur within this time, failure |  |  |
|               |                                                                                          |                                                        | and switching will occur;                                                   |  |  |
|               | ightarrow Menu to Ena                                                                    | able and/or Disa                                       | ble the reading of the Potentiometric Crown.                                |  |  |
| Crown Reading |                                                                                          | Yes                                                    | Enables the reading of the Potentiometric Crown;                            |  |  |
|               |                                                                                          | No                                                     | Disables the reading of the Potentiometric Crown;                           |  |  |
| Sten          | ightarrow Menu to configure the resistive pitch of the Potentiometric Crown;             |                                                        |                                                                             |  |  |
| Step          |                                                                                          | 4.7 to 100                                             | Resistance value of the resistive pitch of the Potentiometric crown;        |  |  |
|               | ightarrow Menu to configure the initialization mode of the Potentiometric Crown reading; |                                                        |                                                                             |  |  |
|               |                                                                                          | 0 to 100                                               | <ul> <li>Starts the indication from position 0 Ω;</li> </ul>                |  |  |
| 1st Position  |                                                                                          |                                                        | • Starts the indication from the step of the resistance of the              |  |  |
|               |                                                                                          |                                                        | Potentiometric Crown.                                                       |  |  |
|               | ightarrow Menu to cor                                                                    | nfigure the TAP                                        | indication type.                                                            |  |  |
| Indication    |                                                                                          | A                                                      | TAP Position Indication in numeric mode;                                    |  |  |
|               |                                                                                          | ALF                                                    | TAP Position Indication in alphanumeric mode;                               |  |  |

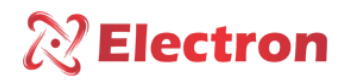

## MENU SWITCHING

| Menu           | Parameter                                                              | Variable                  | Description                                                                     |  |  |
|----------------|------------------------------------------------------------------------|---------------------------|---------------------------------------------------------------------------------|--|--|
|                | ightarrow Menu to configure the initial TAP Position indication range; |                           |                                                                                 |  |  |
| Pos Neutral    |                                                                        | OFF                       | Disables the TAP Position indication                                            |  |  |
|                |                                                                        | -50 to 50                 | When the position is neutral the DVR will display the letter ${f N}$ which will |  |  |
|                |                                                                        | -50 10 50                 | refer to the NEUTRAL Position                                                   |  |  |
|                | ightarrow Menu to configure the initial TAP position indication range; |                           |                                                                                 |  |  |
| Pos. Initial   |                                                                        | OFF                       | Disables the TAP Position indication                                            |  |  |
|                |                                                                        | -50 to 49                 | NOTE: Configuration used in the initial range of the Analog Output.             |  |  |
|                | ightarrow Menu to cor                                                  | nfigure the final         | TAP position indication range;                                                  |  |  |
| Pos. Final     |                                                                        | OFF                       | Disables the TAP Position indication                                            |  |  |
|                |                                                                        | -50 to 49                 | NOTE: Configuration used in the final range of the Analog Output.               |  |  |
|                | $\rightarrow$ Menu for ch                                              | oosing a succes           | sive command on the Switch in case of a timing error.                           |  |  |
|                | NOTE: <u>Menu v</u>                                                    | alid only if the <b>I</b> | Parallelism Control function is enabled;                                        |  |  |
|                |                                                                        | Bloq.                     | Blocks Command on the switch in case of failure;                                |  |  |
| Post Suc Error |                                                                        | B. Ret.                   | Returns to the previous position and locks the switch in case of failure;       |  |  |
|                | $\rightarrow$ Menu to cor                                              | nfigure the mido          | lle position of the Switch.                                                     |  |  |
|                | NOTE: Menu valid only if there is no option for Potentiometric Crown;  |                           |                                                                                 |  |  |
| -              |                                                                        | ightarrow Submenu to      | Enable and/or Disable the Middle Position option                                |  |  |
| Pos.           | Status                                                                 | NO                        | Disables the middle position option;                                            |  |  |
| Intermediate   |                                                                        | YES                       | Enables the middle position option;                                             |  |  |
|                | No. of                                                                 | ightarrow Submenu to      | set the number of operations of the middle position;                            |  |  |
|                | Operations                                                             | 1 to 10                   | Number of switches performed by the Switch.                                     |  |  |
|                | $\rightarrow$ Menu to cor                                              | nfigure the mide          | lle position of the Switch.                                                     |  |  |
|                | NOTE: Menu valid only if there is no option for Potentiometric Crown;  |                           |                                                                                 |  |  |
|                |                                                                        | ightarrow Submenu to      | configure the intermediate starting position;                                   |  |  |
|                | Status                                                                 | NO                        | Disables the middle position option;                                            |  |  |
| Pos            |                                                                        | YES                       | Enables the middle position option;                                             |  |  |
| Intermediate1  |                                                                        | ightarrow Submenu to      | configure the intermediate starting position;                                   |  |  |
| 2, 3, 4 and 5  | TAP Neutral                                                            | 50 to 50                  | The intermediate Initial Position is calculated automatically, adding the       |  |  |
|                |                                                                        | -50 10 50                 | Initial Position with the number of trades                                      |  |  |
|                | No. of                                                                 | $\rightarrow$ Submenu to  | configure the number of trades of the middle position.                          |  |  |
|                | Operations                                                             | 1 to 10                   | Number of switches made by the Switch between the intermediate start            |  |  |
|                |                                                                        |                           | position and the end position;                                                  |  |  |

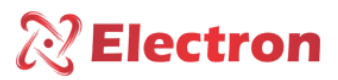

#### MENU SWITCHING

The menu commens. is a switch command menu and has the following options:

- Rising Voltage
- Lower Voltage

To access the **comman.** with the display in reading mode. Press the **SET key** and the display will present a menu screen at the bottom, with the  $\blacktriangleright$  key navigate to the command menu, press the **SET key**.

The menu **commens.** has a password for your browsing, soon after pressing the SET key, a four-digit number will appear on the display, "password reminder" at the top and in the center **0000**. Use the  $\blacktriangle$  or  $\forall$  key to change the digits, to confirm the chosen number and move on to the next number press the  $\blacktriangleright$  key, to return to the previous number press the  $\triangleleft$  key. Confirming the four digits press the SET key, if the password is correct you will enter the configuration menu showing the configuration options. If the password is incorrect, an "incorrect password" message will appear at the bottom of the display and will show **0000 again**.

After entering the password, the DVR will only ask for the password again when it returns to its measurement indication screen, if you continue to make configuration in other menus that have a password, the DVR will not ask for the password again.

# <u>From the factory the DVR password is 0000</u>. In case of loss or forgetfulness of the password, please contact Electron do Brasil informing the password reminder.

To navigate the setup menu using the  $\blacktriangle \forall$  keys. To enter the desired option press the SET or  $\triangleright$  key, to change the value of the variables use the  $\blacktriangle \forall$  keys and press the SET key to confirm the change, to cancel the operation press the  $\triangleleft key$ . Automatically the variable will return its previous value.

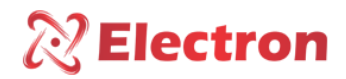

## MENU SWITCHING

| Menu           | Parameter                 | Variable        | Description                                                                                                    |
|----------------|---------------------------|-----------------|----------------------------------------------------------------------------------------------------|
|                | $\rightarrow$ Menu to rur | the local comn  | nand to raise voltage.                                                                                                    |
|                |                           |                 | Select the function on the <b>Voltage Up</b> display and press the <b>SET key</b> .<br>When the operating mode is configured to accept local commands, the<br><b>Voltage Up field</b> will display <b>DISP</b> , indicating that the command is<br>available.<br>When the command is unavailable, INDI will be shown. |
| Rising Voltage |                           | DISP INDI.      | NOTE 1: <u>The DVR only accepts local command when in the <b>REGULA&gt;&gt;OP</b><br/>MODE MENU. is set to LOCAL or <b>REMOTE/LOCAL</b>.</u>                                                                                                    |
|                |                           |                 | NOTE.2: <u>The DVR <b>will not</b> accept local command when in the</u><br><u>REGULA&gt;&gt;OP MODE MENU.</u> is set to <u>AUTO or REMOTE, or the</u><br><u>equipment is set to Parallelism network as Follower.</u>                                                                                                  |
|                | $\rightarrow$ Menu to ru  | n the local com | mand to raise voltage.                                                                                                    |
|                |                           |                 | Select the function on the <b>Voltage Up</b> display and press the <b>SET key</b> .<br>When the operating mode is configured to accept local commands, the<br><b>Voltage Up field</b> will display <b>DISP</b> , indicating that the command is<br>available.                                                         |
| Lower Voltage  |                           | DISP INDI.      | NOTE 1: The DVR only accepts local command when in the REGULA>>OP         MODE MENU. is set to LOCAL or REMOTE/LOCAL.         NOTE.2: The DVR will not accept local command when in the         REGULA>>OP MODE MENU. is set to AUTO or REMOTE, or the equipment         is set to Parallelism network as Follower.   |

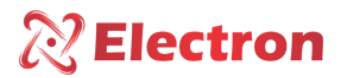

#### MAINTENANCE MENU

The **Maintenance** menu is a configuration menu for the switch's maintenance parameters and has the following submenus:

- Configures switch;
- Maintenance Alarm;
- Maintenance Record

The menu commens. is a switch command menu and has the following options:

- Rising Voltage
- Lower Voltage

To access the **comman.** with the display in reading mode. Press the **SET key** and the display will present a menu screen at the bottom, with the  $\blacktriangleright$  key navigate to the command menu, press the **SET key**.

The menu **commens.** has a password for your browsing, soon after pressing the SET key, a four-digit number will appear on the display, "password reminder" at the top and in the center **0000**. Use the  $\blacktriangle$  or  $\forall$  key to change the digits, to confirm the chosen number and move on to the next number press the  $\blacktriangleright$  key, to return to the previous number press the  $\triangleleft$  key. Confirming the four digits press the SET key, if the password is correct you will enter the configuration menu showing the configuration options. If the password is incorrect, an "incorrect password" message will appear at the bottom of the display and will show **0000 again**.

After entering the password, the DVR will only ask for the password again when it returns to its measurement indication screen, if you continue to make configuration in other menus that have a password, the DVR will not ask for the password again.

<u>From the factory the DVR password is 0000</u>. In case of loss or forgetfulness of the password, please contact Electron do Brasil informing the password reminder.

To navigate the setup menu using the  $\blacktriangle \forall$  keys. To enter the desired option press the SET or  $\triangleright$  key, to change the value of the variables use the  $\blacktriangle \forall$  keys and press the SET key to confirm the change, to cancel the operation press the  $\triangleleft key$ . Automatically the variable will return its previous value.

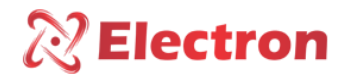

## MAINTENANCE MENU

| Menu       | Parameter                | Variable                    | Description                                                                |  |  |
|------------|--------------------------|-----------------------------|----------------------------------------------------------------------------|--|--|
|            | N. OP. ULTIMA MANUT.     |                             | ightarrow Submenu to edit the number of operations performed by the switch |  |  |
|            |                          |                             | since the last maintenance;                                                |  |  |
|            |                          |                             | Range from 0 to 16,000,000 million operations;                             |  |  |
|            | N. TOTAL CDC             | OPERATIONS                  | ightarrow Submenu to edit the total number of operations performed by the  |  |  |
|            |                          |                             | switch;                                                                    |  |  |
|            |                          |                             | Range from 0 to 16,000,000 million operations;                             |  |  |
|            | Sum l <sup>2</sup> La    | st Manut.                   | ightarrow Submenu to edit the sum of current interrupted by the squared    |  |  |
|            |                          |                             | switch since the last maintenance;                                         |  |  |
|            |                          |                             | Range from 0.00 to 99999.99 KA;                                            |  |  |
|            | Total                    | Sum I <sup>2</sup>          | ightarrow Submenu for editing Sum of Current Interrupted by the Squared    |  |  |
|            |                          |                             | Switch;                                                                    |  |  |
|            |                          |                             | Range from 0.00 to 99999.99 KA;                                            |  |  |
|            | Average                  | $\rightarrow$ Submenu to    | edit or query the quantities of switching performed by the OLTC during     |  |  |
| Configuras | Commutation              | the selected per            | riod.                                                                      |  |  |
| Switch     |                          | NOTE: Range fro             | om 0 to 999999 operations                                                  |  |  |
| Switch     |                          | Daily                       | Sum of operations carried out per day;                                     |  |  |
|            |                          | Weekly                      | Sum of operations carried out in the week;                                 |  |  |
|            |                          | Monthly                     | Sum of operations carried out in the month;                                |  |  |
|            |                          | Quarterly                   | Sum of operations carried out in three months                              |  |  |
|            |                          | Biannual                    | Sum of operations carried out in Six months;                               |  |  |
|            | Total Sum I <sup>2</sup> |                             | sum of operations carried out in the year;                                 |  |  |
|            |                          | during the selected period. |                                                                            |  |  |
|            |                          | NOTE Bange fro              | m 0 to 999999 9 KA                                                         |  |  |
|            |                          |                             |                                                                            |  |  |
|            |                          | Daily                       | Sum of current performed per day;                                          |  |  |
|            |                          | Weekly                      | Sum of current performed in the week;                                      |  |  |
|            |                          | Monthly                     | Sum of current carried out in the month;                                   |  |  |
|            |                          | Quarterly                   | Sum of current performed in three months                                   |  |  |
|            |                          | Biannual                    | Sum of current performed in six months;                                    |  |  |
|            |                          | Annual                      | Sum of current performed in the year;                                      |  |  |
|            | Hour Meter               | $\rightarrow$ Submenu to    | check or edit the amount of time the switch is running;                    |  |  |
|            | Switch                   | Partial Hour                | Period elapsed after maintenance (Time, Day and Year);                     |  |  |
|            |                          | Meter                       |                                                                            |  |  |
|            |                          | Total Hour                  | Total Switch Period (Hour, Day, and Year);                                 |  |  |
|            |                          | Meter                       |                                                                            |  |  |

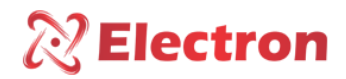

## MAINTENANCE MENU

| Menu     | Parameter                                                  | Variable                                                                            | Description                                                                |  |  |
|----------|------------------------------------------------------------|-------------------------------------------------------------------------------------|----------------------------------------------------------------------------|--|--|
|          | N. OP. ULTIMA MANUT.                                       |                                                                                     | ightarrow Submenu to edit the number of operations performed by the switch |  |  |
|          |                                                            |                                                                                     | since the last maintenance;                                                |  |  |
|          |                                                            |                                                                                     | Range from 0 to 16,000,000 million operations;                             |  |  |
|          | Sum I <sup>2</sup> Last Manut.                             |                                                                                     | ightarrow Submenu to edit the sum of current interrupted by the squared    |  |  |
|          |                                                            |                                                                                     | switch since the last maintenance;                                         |  |  |
|          |                                                            |                                                                                     | Range from 0.00 to 99999.99 KA;                                            |  |  |
|          |                                                            | $\rightarrow$ Submenu to                                                            | configure the base option for calculating the advance period;              |  |  |
|          |                                                            |                                                                                     |                                                                            |  |  |
|          | Base                                                       | Total                                                                               | Average of operations performed, i.e., Number of operations divided        |  |  |
|          |                                                            | Operations                                                                          | by the Partial Hour Meter of the Switch                                    |  |  |
|          |                                                            | Latest                                                                              | Number of actual operations performed during the selected period           |  |  |
|          |                                                            | Operations                                                                          |                                                                            |  |  |
|          |                                                            | $\rightarrow$ Submenu to                                                            | configure the base and advance period option for switch maintenance        |  |  |
|          |                                                            | alarm by numbe                                                                      | er of switches;                                                            |  |  |
|          | Number of Base Days, Weeks, Months, Quarter, Semesters and |                                                                                     | Days, Weeks, Months, Quarter, Semesters and Years for the activation       |  |  |
|          | Switches                                                   |                                                                                     | of the Maintenance Alarm;                                                  |  |  |
|          |                                                            | N. Base                                                                             | Number of days, Weeks, Months, Quarters, Semesters and Years for           |  |  |
|          |                                                            | the activation of the Maintenance Alarm;                                            |                                                                            |  |  |
|          |                                                            | $\rightarrow$ Submenu to configures the base and advance period option for switchge |                                                                            |  |  |
|          |                                                            | maintenance a                                                                       | larm by sum of squared switching current.                                  |  |  |
| Switched |                                                            | Base                                                                                | Days, Weeks, Months, Quarter, Semesters and Years for the activation       |  |  |
|          | Color Sum                                                  |                                                                                     | of the Maintenance Alarm;                                                  |  |  |
|          |                                                            | N. Base                                                                             | I. Base Number of days, Weeks, Months, Quarters, Semesters and Years for   |  |  |
|          |                                                            |                                                                                     | the activation of the Maintenance Alarm;                                   |  |  |

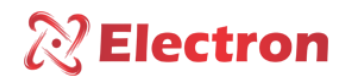

#### MAINTENANCE MENU

| Menu                  | Parameter                                           | Variable | Description                                                                                                    |  |  |  |
|-----------------------|-----------------------------------------------------|----------|----------------------------------------------------------------------------------------------------|--|--|--|
|                       | $\rightarrow$ Submenu to record Switch maintenance. |          |                                                                                                    |  |  |  |
|                       |                                                     | No       | Returns to the previous menu without confirming maintenance;                                                                                                    |  |  |  |
| Maintenance<br>Record |                                                     | Yes      | <ul> <li>Yes – Confirms that the switch has been serviced and makes the following changes to the registers listed below:</li> <li>Registrar, Number of switches since the last maintenance: Resets and a new period begins.</li> <li>Register, Sum of current squared since the last Maintenance. : Resets and starts a new period.</li> <li>Register, Partial Hourmeter: Resets and starts a new period.</li> <li>Logger, Maintenance History: Records the date and time of maintenance, number of commutations and sum of current switched squared.</li> </ul> |  |  |  |

#### MENU PARALLELISM

The Paral menu. is a configuration menu for the parallelism network parameters and has the following Submenus:

- Pair.;
- Topology;
  - N. Bank:

- N. Trafo;
- EndTrafo;
- EndBanco;

To access the **Paral menu.** with the display in reading mode. Press the **SET key** and the display will present a menu screen at the bottom, with the  $\blacktriangleright$  key navigate to the **Paral menu.**, press the **SET key**.

The Paral menu. has a password for your navigation, soon after pressing the SET key, a four-digit number will appear on the display, "password reminder" at the top and in the center **0000**. Use the  $\blacktriangle$  or  $\checkmark$  key to change the digits, to confirm the chosen number and move on to the next number press the  $\blacktriangleright$  key, to return to the previous number press the  $\triangleleft$  key. Confirming the four digits press the SET key, if the password is correct you will enter the configuration menu showing the configuration options. If the password is incorrect, an "incorrect password" message will appear at the bottom of the display and will show **0000 again**.

After entering the password, the DVR will only ask for the password again when it returns to its measurement indication screen, if you continue to make configuration in other menus that have a password, the DVR will not ask for the password again.

<u>From the factory the DVR password is 0000</u>. In case of loss or forgetfulness of the password, please contact Electron <u>do Brasil informing the password reminder.</u>

To navigate the setup menu using the  $\blacktriangle \forall$  keys. To enter the desired option press the SET or  $\triangleright$  key, to change the value of the variables use the  $\blacktriangle \forall$  keys and press the SET key to confirm the change, to cancel the operation press the  $\triangleleft key$ . Automatically the variable will return its previous value.

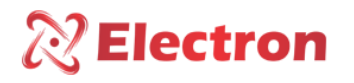

| Menu          | Parameter                                                                                                    | Variable       | Description                                                               |  |  |
|---------------|----------------------------------------------------------------------------------------------------|----------------|---------------------------------------------------------------------------|--|--|
|               | ightarrow Submenu to configure the Parallelism control mode;                                                                    |                |                                                                           |  |  |
|               |                                                                                                    | OFF            | Disables Parallelism function;                                            |  |  |
|               |                                                                                                    | Slave          | Equipment parameterized in Slave mode;                                    |  |  |
| Paral.        |                                                                                                    | Master         | Equipment parameterized in Master mode;                                   |  |  |
|               |                                                                                                    | Individual.    | Equipment in individual mode Bench. (Only in the Bank topology);          |  |  |
|               |                                                                                                    | В              |                                                                           |  |  |
|               |                                                                                                    | Individual.    | Equipment in individual Phase mode;                                       |  |  |
|               |                                                                                                    | F              |                                                                           |  |  |
|               | ightarrow Submenu to select the type of topology of the Parallelism network;                                                    |                |                                                                           |  |  |
| N. Bank       |                                                                                                    | 3 Phases       | Network in Three-Phase Transformers                                       |  |  |
|               |                                                                                                    |                | NOTE: Each Phase represents a single-phase transformer                    |  |  |
|               |                                                                                                    | Bank           | Network in Banco do Transformador;                                        |  |  |
|               | ightarrow Submenu to configure the number of equipment in the Parallelism control network                                       |                |                                                                           |  |  |
| N. Trafo.     |                                                                                                    | 1 to 31        | Menu available when the equipment is configured as Master and Network     |  |  |
|               |                                                                                                    |                | Topology as 3 Phases.                                                     |  |  |
|               | ightarrow Menu to co                                                                                                    | nfigure the ad | dress of the equipment in the Parallelism control network.                |  |  |
| EndTrafo 1    |                                                                                                    | Off            | Disables Trafo address 1;                                                 |  |  |
|               |                                                                                                    | On             | Enable Trafo address 1;                                                   |  |  |
| EndTrafo 2    |                                                                                                    | Off            | Disables Trafo 2 address;                                                 |  |  |
|               |                                                                                                    | On             | Enable Trafo 2 address;                                                   |  |  |
|               | → Menu to configure the Slave or Follower Status in the Parallelism Control network, when configured                            |                |                                                                           |  |  |
|               | as Transformer                                                                                                    | Bank.          |                                                                           |  |  |
|               |                                                                                                    | ON             | Address of the Slave or follower in the Parallelism Enabled network.      |  |  |
|               | 1B, 1C                                                                                                    |                | Address of the Slave or follower in the Parallelism Disabled network.     |  |  |
|               | 24 28 20                                                                                                    | 0.55           | NOTE: Menu available when the equipment is set to Master. And "Bank"      |  |  |
| Bench End XW. | 30                                                                                                    |                | network topology. The addresses of the slaves or followers will be        |  |  |
|               | 57,,                                                                                                    |                | represented by the letter X and the bank phase by the letter W.           |  |  |
|               |                                                                                                    | OFF            |                                                                           |  |  |
|               | 9A, 9B and                                                                                                    |                |                                                                           |  |  |
|               | 9C                                                                                                    |                |                                                                           |  |  |
|               | $\rightarrow$ Menu to configure the Slave or Followed Status in the Parallelism Control network, when configure as three-phase. |                |                                                                           |  |  |
|               |                                                                                                    |                |                                                                           |  |  |
|               |                                                                                                    | ON             | Address of the Slave or follower in the Parallelism Enabled network.      |  |  |
|               |                                                                                                    |                | Address of the Slave or follower in the Parallelism Disabled network.     |  |  |
| End Trofo V   |                                                                                                    |                | NOTE: Menu available when the equipment is configured as Master. and "3   |  |  |
| End. Irato X  | 1 to 31                                                                                                    |                | Phase" network topology. The addresses of the slaves or followers will be |  |  |
|               |                                                                                                    | OFF            | represented by the letter X.                                              |  |  |

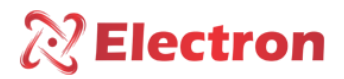

#### IMPORTANT RECOMMENDATIONS

Before putting the equipment into operation, check the following recommendations:

- 1. All sensors as well as equipment must be grounded.
- 2. Properly grounded sensors and power prevent malfunctions or damage in cases of disturbances, surges, and inductions in the equipment.
- 3. Use in the communication network (Rs485) resistors of 120 Ohms at the 2 ends of the transmission line (start and end) in order to generate the potential difference necessary for the correct operation of the communication network.
- 4. Only use with the DVR and the original accessories that come with the equipment (TC Split core), as they have been rigorously tested together to ensure maximum efficiency and performance in the operation of the set.
- 5. Do not use the Regulator directly on the SUN, whenever it is installed in the field it is important to have a panel with smoked glass, in order to filter the ultraviolet rays that attack the front polycarbonate, in this way the life of the equipment will be prolonged.

#### IMPORTANT RECOMMENDATIONS CABLING

| Recommended Cabling for connection (NBR-5410 and NBR-14039 Standards) |                                       |                                                                         |  |  |
|-----------------------------------------------------------------------|---------------------------------------|-------------------------------------------------------------------------|--|--|
| Connection                                                            | Material                              | Quality                                                                 |  |  |
|                                                                       | NU Copper                             | High Electrical Conductivity.                                           |  |  |
|                                                                       | Tinned Copper                         | Corrosion resistance.                                                   |  |  |
| Grounding                                                             | Copper Tape                           | Lightning Protection.                                                   |  |  |
|                                                                       | Grounding Mesh                        | Uniform fault current distribution.                                     |  |  |
|                                                                       | Grounding Rod                         | Creates a path of Low resistance to the earth.                          |  |  |
| RS-485 Communication                                                  | Belden 9841 (24AWG)                   | Twisted pair, shielded and Low Capacitance.                             |  |  |
|                                                                       | Alpha Wire (22AWG)                    |                                                                         |  |  |
|                                                                       | EPR                                   | Resistance to heat, humidity, chemical agents and withstand up to 90°C. |  |  |
| Feeding                                                               | XLPE                                  |                                                                         |  |  |
| Sensors                                                               | PT-100 Shielded (3x24 AWG) - Electron | Mechanical resistance and noise protection.                             |  |  |
| Relay Output Shielded Multi-Way Cable                                 |                                       | Mechanical resistance and noise protection.                             |  |  |

| Cabling Recommended for connecting current inputs/outputs |                              |       |           |          |                             |
|-----------------------------------------------------------|------------------------------|-------|-----------|----------|-----------------------------|
| Connection                                                | Material                     | Range | Impedance | Distance | Minimum Gauge               |
|                                                           | Shielded Multi-<br>Way Cable | 01mA  | 8kΩ       | <100m    | 0.14 to 0.25mm <sup>2</sup> |
|                                                           |                              |       |           | >100m    | 0.35 to 0.5mm <sup>2</sup>  |
|                                                           |                              | 05mA  | 1.6kΩ     | <100m    | 0.2 to 0.35mm <sup>2</sup>  |
| Aug. 1                                                    |                              |       |           | >100m    | 0.5 to 0.75mm <sup>2</sup>  |
| Analog Outputs / TC /<br>Tap Inputs                       |                              | 010mA | 800Ω      | <100m    | 0.25 to 0.5mm <sup>2</sup>  |
|                                                           |                              |       |           | >100m    | 0.75 to 1.0mm <sup>2</sup>  |
|                                                           |                              | 020mA | 400Ω      | <100m    | 0.5 to 0.75mm <sup>2</sup>  |
|                                                           |                              |       |           | >100m    | 1.0 to 1.5mm <sup>2</sup>   |
|                                                           |                              | 420mA | 400Ω      | <100m    | 0.5 to 0.75mm <sup>2</sup>  |
|                                                           |                              |       |           | >100m    | 1.0 to 1.5mm <sup>2</sup>   |

Table 2 – Cabling Recommendation

www.electron.com.br

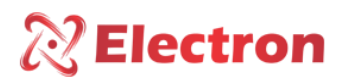

#### WARRANTY TERM

The DVR Electron has a warranty period of two years from the date of sale stated on the invoice, with coverage for any manufacturing defects that make it unsuitable or unsuitable for the applications it is intended for.

#### **Disclaimer of Warranty:**

The warranty does not cover transportation expenses for technical assistance, freight and insurance for shipment of a product with evidence of defect or malfunction. The following events are also not covered: Natural wear and tear of parts due to continuous and frequent use, damage to the outside caused by falls or improper packaging; attempt to repair/break a seal with damage caused by persons not authorized by Electron and in disagreement with the instructions that are part of the technical description.

#### Loss of Warranty:

The product will automatically lose its warranty when:

- The instructions for use and assembly contained in this manual and the installation procedures contained in the NBR 5410 Standard are not observed;
- Subjected to conditions outside the limits specified in the respective technical descriptions.
- Tampered with or repaired by a person other than Electron's technical staff;
- The damage is caused by a drop or impact;
- Infiltration of water or any other liquid occurs;
- Overload occurs that causes degradation of the components and parts of the product.

#### Use of the Warranty:

To enjoy this warranty, the customer must send the product to Electron along with a copy of the purchase invoice properly packaged so that there is no damage in transport. For emergency care, it is recommended to send as much information as possible regarding the defect detected. This will be analyzed and subjected to full functional tests.

The analysis of the product and its eventual maintenance will only be carried out by the technical team of Electron do Brasil at its headquarters.

Available for Downloads on the Website:

http://www.electron.com.br/downloads/artigos-tecnicos/